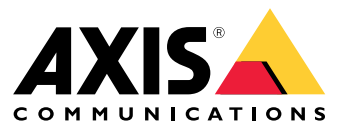

Integration Guide

# Table des matières

| Présentation                                         | 3  |
|------------------------------------------------------|----|
| Intégration sécurisée – IEEE 802.1AR/802.1X          | 4  |
| Authentification initiale                            | 4  |
| Provisionnement                                      | 4  |
| Réseau de production                                 | 4  |
| Configuration de HPE Aruba Networking                | 5  |
| Configuration Axis                                   | 16 |
| Fonctionnement réseau sécurisé – IEEE 802.1AE MACsec | 19 |
| HPE Aruba Networking ClearPass Policy Manager        | 20 |
| Commutateur d'accès HPE Aruba Networking             | 24 |
| Intégration héritée – Authentification MAC           | 25 |
| HPE Aruba Networking ClearPass Policy Manager        | 25 |
| Commutateur d'accès HPE Aruba Networking             | 33 |

### Présentation

### Présentation

Ce guide d'intégration vise à décrire les meilleures pratiques de configuration pour intégrer et exploiter les périphériques Axis dans les réseaux HPE Aruba Networking. La configuration s'appuie sur des normes et des protocoles tels que IEEE 802.1X, IEEE 802.1AR, IEEE 802.1AE et HTTPS.

La mise en place d'une automatisation appropriée pour l'intégration du réseau peut permettre d'économiser du temps et de l'argent. Cela permet d'éviter une complexité inutile du système lors de l'utilisation d'applications de gestion de périphériques Axis combinées à l'infrastructure et aux applications HPE Aruba Networking. Voici quelques avantages pouvant être obtenus en combinant les périphériques et logiciels Axis avec une infrastructure HPE Aruba Networking :

- Réduire la complexité système en supprimant des réseaux intermédiaires de périphériques.
- Réduire les coûts en ajoutant l'automatisation des processus d'intégration et de gestion des périphériques.
- Tirer parti des commandes de sécurité réseau sans contact fournies par les périphériques Axis.
- Accroître la sécurité globale du réseau en appliquant l'expertise de HPE et d'Axis.

L'infrastructure réseau doit être prête à vérifier en toute sécurité l'intégrité des périphériques Axis avant de commencer la configuration. Cela permet la souplesse d'une transition définie par logiciel entre les réseaux logiques tout au long du processus d'intégration. Il est nécessaire d'avoir des connaissances dans les domaines suivants avant de procéder à la configuration :

- Gestion de l'infrastructure informatique du réseau d'entreprise à partir de HPE Aruba Networking, notamment les commutateurs d'accès HPE Aruba Networking, ainsi que HPE Aruba Networking ClearPass Policy Manager.
- Expertise dans les techniques modernes de contrôle d'accès au réseau et des politiques de sécurité des réseaux.
- Des connaissances de base sur les produits Axis sont souhaitables mais sont fournies tout au long du guide.

### Intégration sécurisée - IEEE 802.1AR/802.1X

## Intégration sécurisée - IEEE 802.1AR/802.1X

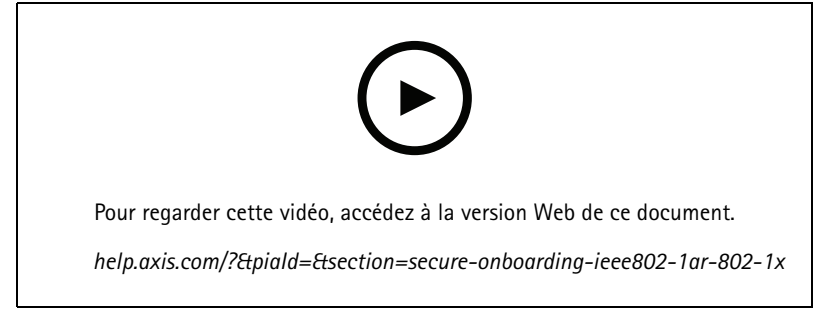

Périphérique sécurisé embarqué sur des réseaux « Zero-Trust » avec IEEE 802.1X/802.1AR

### Authentification initiale

Connectez le périphérique Axis pris en charge par Axis Edge Vault pour authentifier le périphérique sur le réseau. Le périphérique utilise le certificat d'identification du périphérique Axis IEEE 802.1AR via le contrôle d'accès au réseau IEEE 802.1X pour s'authentifier.

Pour accorder l'accès au réseau, ClearPass Policy Manager vérifie l'ID du périphérique Axis ainsi que les autres empreintes digitales spécifiques au périphérique. Les informations, telles que l'adresse MAC et l'AXIS OS en cours d'exécution, sont utilisées pour prendre une décision basée sur des politiques.

Le périphérique Axis s'authentifie auprès du réseau à l'aide du certificat d'identification de périphérique Axis conforme à la norme IEEE 802.1AR.

Le périphérique Axis s'authentifie auprès du réseau HPE Aruba Networking à l'aide du certificat d'identification de périphérique Axis conforme à la norme IEEE 802.1AR.

- 1 Identifiant de périphérique Axis
- 2 Authentification réseau IEEE 802.1x EAP-TLS
- *3 Commutateur d'accès (authentificateur)*
- 4 Gestionnaire de politiques ClearPass

### Provisionnement

Après l'authentification, le périphérique Axis se déplace vers le réseau de mise en service (VLAN201) où AXIS Device Manager est installé. Depuis AXIS Device Manager, il est possible de procéder à la configuration des périphériques, au renforcement de la sécurité et aux mises à jour d'AXIS OS. Pour terminer la mise en service du périphérique, de nouveaux certificats de qualité de production spécifiques au client sont téléchargés sur le périphérique pour IEEE 802.1X et HTTPS.

Une fois l'authentification effectuée, le périphérique Axis se déplace vers un réseau de mise en service pour la configuration.

- 1 Commutateur d'accès
- 2 Réseau de mise en oeuvre
- *3 Gestionnaire de politiques ClearPass*
- 4 Application de gestion des périphériques

## Intégration sécurisée - IEEE 802.1AR/802.1X

### Réseau de production

La mise en service du périphérique Axis avec de nouveaux certificats IEEE 802.1X déclenche une nouvelle tentative d'authentification. ClearPass Policy Manager vérifie les nouveaux certificats et décidera de déplacer ou non le périphérique Axis dans le réseau de production.

Après sa configuration, le périphérique Axis quitte le réseau de mise en service et tente de se réauthentifier sur le réseau.

- 1 Identifiant de périphérique Axis
- 2 Authentification réseau IEEE 802.1x EAP-TLS
- *3 Commutateur d'accès (authentificateur)*
- 4 Gestionnaire de politiques ClearPass

Après la réauthentification, le périphérique Axis est déplacé vers le réseau de production (VLAN 202). Au sein de ce réseau, le système de gestion vidéo (VMS) se connecte au périphérique Axis et commence à fonctionner.

Le périphérique Axis a accès au réseau de production.

- 1 Commutateur d'accès
- 2 Réseau de production
- 3 Gestionnaire de politiques ClearPass
- 4 Système de gestion vidéo

### Configuration de HPE Aruba Networking

#### HPE Aruba Networking ClearPass Policy Manager

ClearPass Policy Manager fournit un contrôle d'accès réseau sécurisé basé sur les rôles et les périphériques pour l'IoT, le BYOD, les périphériques d'entreprise, les employés, les sous-traitants et les invités sur une infrastructure filaire, sans fil et VPN multifournisseur.

#### Configuration du magasin de certificats de confiance

- 1. Téléchargez la chaîne de certificats IEEE 802.1AR spécifique à Axis depuis axis.com.
- 2. Téléchargez les chaînes de certificats CA racine et CA intermédiaire IEEE 802.1AR spécifiques à Axis dans le magasin de certificats de confiance.
- 3. Activez ClearPass Policy Manager pour authentifier les périphériques Axis via IEEE 802.1X EAP-TLS.
- 4. Sélectionnez EAP dans le champ d'utilisation. Les certificats sont utilisés pour l'authentification IEEE 802.1X EAP-TLS.

## Intégration sécurisée - IEEE 802.1AR/802.1X

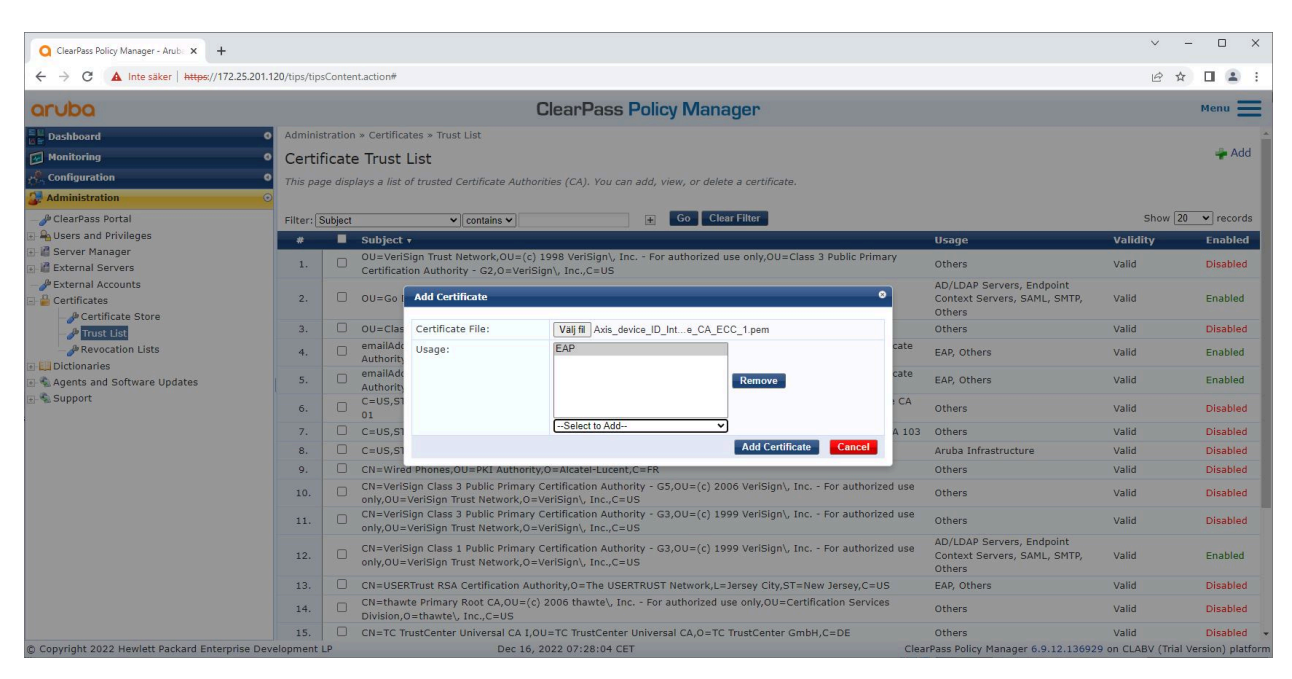

Chargez des certificats IEEE 802.1AR spécifiques à Axis vers le magasin de certificats de confiance de ClearPass Policy Manager.

| O ClearPass Policy Manager - Arub × +           |                          |                    |                                                                         |                                | ~ -                        | - o ×            |  |  |  |  |  |
|-------------------------------------------------|--------------------------|--------------------|-------------------------------------------------------------------------|--------------------------------|----------------------------|------------------|--|--|--|--|--|
| ← → C ▲ Inte säker   https://172.25.201.1       | 120/tips/tips            | sContent.action#t  | psCertTrustList.action                                                  |                                | ie 🛧                       | □ 🔺 :            |  |  |  |  |  |
| aruba                                           | ClearPass Policy Manager |                    |                                                                         |                                |                            |                  |  |  |  |  |  |
| Dashboard                                       |                          |                    |                                                                         |                                |                            |                  |  |  |  |  |  |
| Monitoring • Certificate Trust List             |                          |                    |                                                                         |                                |                            |                  |  |  |  |  |  |
| 🔏 Configuration 🔹                               | This pag                 | ae displays a list | of trusted Certificate Authorities (CA). You can add, view, or delete a | certificate.                   |                            |                  |  |  |  |  |  |
| 🐉 Administration 💿                              |                          |                    |                                                                         |                                |                            |                  |  |  |  |  |  |
| - DearPass Portal                               | Filter: S                | Subject            | ✓ contains ✓ axis device                                                | liter                          | Show                       | 20 v records     |  |  |  |  |  |
| 🖃 🚘 Users and Privileges                        |                          | Subjec             | L 🔻                                                                     | Usage                          | Validity                   | Enabled          |  |  |  |  |  |
| E Server Manager                                | 1.                       | CN=Axi             | s device ID Root CA RSA,O=Axis Communications AB                        | EAP                            | Valid                      | Enabled          |  |  |  |  |  |
|                                                 | 2.                       | CN=Axi             | s device ID Root CA ECC,O=Axis Communications AB                        | EAP                            | Valid                      | Enabled          |  |  |  |  |  |
|                                                 | з.                       | CN=Axi             | s device ID Intermediate CA RSA 2,0=Axis Communications AB              | EAP                            | Valid                      | Enabled          |  |  |  |  |  |
| - Dertificate Store                             | 4.                       | CN=Axi             | s device ID Intermediate CA RSA 1,0=Axis Communications AB              | EAP                            | Valid                      | Enabled          |  |  |  |  |  |
| - Jan Trust List                                | 5.                       | CN=Axi             | s device ID Intermediate CA ECC 2,0=Axis Communications AB              | EAP                            | Valid                      | Enabled          |  |  |  |  |  |
| - A Revocation Lists                            | 6.                       | CN=Axi             | s device ID Intermediate CA ECC 1,0=Axis Communications AB              | EAP                            | Valid                      | Enabled          |  |  |  |  |  |
| Agents and Software Updates                     | Showing                  | g 1-6 of 6         |                                                                         |                                |                            | Delete           |  |  |  |  |  |
| _ ¶ Support                                     |                          |                    |                                                                         |                                |                            |                  |  |  |  |  |  |
| © Copyright 2022 Hewlett Packard Enterprise Dev | velopment l              | LP                 | Nov 25, 2022 08:48:50 CET                                               | ClearPass Policy Manager 6.9.1 | 2.136929 on CLABV (Trial \ | ersion) platform |  |  |  |  |  |

Magasin de certificats de confiance dans ClearPass Policy Manager avec chaîne de certificats IEEE 802.1AR spécifique à Axis incluse.

#### Configuration du périphérique/groupe réseau

- Ajoutez des périphériques d'accès réseau fiables, tels que des commutateurs d'accès HPE Aruba Networking, à ClearPass Policy Manager. ClearPass Policy Manager doit connaître les commutateurs d'accès du réseau qui sont utilisés pour la communication IEEE 802.1X.
- 2. Utilisez la configuration du groupe de périphériques réseau pour regrouper plusieurs périphériques d'accès réseau approuvés. Le regroupement des périphériques d'accès réseau de confiance permet une configuration plus facile des politiques.

## Intégration sécurisée - IEEE 802.1AR/802.1X

3. Le secret partagé RADIUS doit correspondre à la configuration IEEE 802.1X spécifique du commutateur.

|                                                                                                    |                                                                                                    | × – П Х                                    |
|----------------------------------------------------------------------------------------------------|----------------------------------------------------------------------------------------------------|--------------------------------------------|
| ClearPass Policy Manager - Arub × +                                                                                                    |                                                                                                    |                                            |
| ← → C ▲ Inte säker   https://172.25.201.1                                                                                                    | 20/tips/tipsContent.action#tipsNetworkDevices.action                                                                                | 🖻 🖈 🔲 😩 🗄                                  |
| aruba                                                                                                    | ClearPass Policy Manager                                                                                                    | Menu 🗮                                     |
| Dashboard 0                                                                                                    | Configuration » Network » Devices                                                                                                   |                                            |
| Monitoring 0                                                                                                    | Network Devices                                                                                                    | \mu Add                                    |
| 🔏 Configuration 💿                                                                                                    |                                                                                                    | Import     Export All                      |
| ☆ Service Templates & Wizards                                                                                                    |                                                                                                    | Discovered Devices                         |
| - A Services                                                                                                    | A Network Access Device (NAD) must belong to the global list of devices in the ClearPass database in order to connect to ClearPass. |                                            |
| Authentication     Jon Diagonal Diagonal Di |                                                                                                    |                                            |
| Posture                                                                                                    | Filter: Name v contains + Go Clear Filter                                                                                           | Show 20 V records                          |
| Enforcement                                                                                                    | * Name A IP or Subnet Address Device Groups                                                                                         | Description                                |
| E + Network                                                                                                    |                                                                                                    | Copy Export Delete                         |
| - Devices                                                                                                    |                                                                                                    |                                            |
| - Proxy Targets                                                                                                    |                                                                                                    |                                            |
| - DE Event Sources                                                                                                    |                                                                                                    |                                            |
| - 🛱 Network Scan                                                                                                    |                                                                                                    |                                            |
| - 🛱 Policy Simulation                                                                                                    |                                                                                                    |                                            |
|                                                                                                    |                                                                                                    |                                            |
|                                                                                                    |                                                                                                    |                                            |
|                                                                                                    |                                                                                                    |                                            |
|                                                                                                    |                                                                                                    |                                            |
|                                                                                                    |                                                                                                    |                                            |
|                                                                                                    |                                                                                                    |                                            |
|                                                                                                    |                                                                                                    |                                            |
|                                                                                                    |                                                                                                    |                                            |
|                                                                                                    |                                                                                                    |                                            |
|                                                                                                    |                                                                                                    |                                            |
|                                                                                                    |                                                                                                    |                                            |
| Administration 0                                                                                                    |                                                                                                    |                                            |
| © Copyright 2022 Hewlett Packard Enterprise Deve                                                                                                    | elopment LP Dec 28, 2022 09:01:17 CET ClearPass Policy Manager 6.9.1                                                                | 2.136929 on CLABV (Trial Version) platform |

Interface des périphériques réseau approuvés dans ClearPass Policy Manager.

| Q ClearPass Policy Manager - Arub × +       |                                                                                             | ~ - 🗆 X                                           |
|---------------------------------------------|---------------------------------------------------------------------------------------------|---------------------------------------------------|
| ← → C ▲ Inte säker   https://172.25.        | .201.120/tips/tipsContent.action#                                                           | ⋵ ☆ 🛛 😩 :                                         |
| aruba                                       | ClearPass Policy Manager                                                                    | Menu 🗮                                            |
| Dashboard                                   | O Configuration » Network » Devices                                                         |                                                   |
| Monitoring                                  | Network Devices                                                                             | 🛖 Add                                             |
| 2 Configuration                             |                                                                                             | Export All                                        |
| - 🛱 Service Templates & Wizards             |                                                                                             | Discovered Devices                                |
| - Services                                  | A Add Device                                                                                |                                                   |
| ■ Authentication ■ Q Identity               | Device SNMP Read Settings SNMP Write Settings CLI Settings OnConnect Enforcement Attributes | Show 20 v records                                 |
| 🗉 🖶 Posture                                 | Name: SW04                                                                                  | Description                                       |
| Enforcement                                 | IP or Subnet Address: 172.25.200.13                                                         | Conv Export Delete                                |
| - Devices                                   | (e.g., 192.168.1.10 or 192.168.1.1/24 or 2001:db8:a0b:12f0::1 or 2001:db8:a0b:12f0::1/64)   |                                                   |
| - 🛱 Device Groups                           | Description:                                                                                |                                                   |
| - Droxy Targets                             |                                                                                             |                                                   |
| - Q Network Scan                            | RADIUS Shared Secret: Verify:                                                               |                                                   |
| - Olicy Simulation                          | TACACS+ Shared Secret: Verify:                                                              |                                                   |
|                                             | Vendor Name: Aruba                                                                          |                                                   |
|                                             | Enable RADIUS Dynamic Authorization:                                                        |                                                   |
|                                             |                                                                                             |                                                   |
|                                             |                                                                                             |                                                   |
|                                             |                                                                                             |                                                   |
|                                             | Add Cancel                                                                                  |                                                   |
|                                             |                                                                                             |                                                   |
|                                             |                                                                                             |                                                   |
|                                             |                                                                                             |                                                   |
|                                             |                                                                                             |                                                   |
| Administration                              |                                                                                             |                                                   |
| © Copyright 2022 Hewlett Packard Enterprise | e Development LP Dec 28, 2022 09:02:18 CET ClearPass Policy Manager                         | r 6.9.12.136929 on CLABV (Trial Version) platform |

Ajoutez le commutateur d'accès HPE Aruba Networking en tant que périphérique réseau approuvé dans ClearPass Policy Manager. Notez que le secret partagé RADIUS doit correspondre à la configuration IEEE 802.1X spécifique du commutateur.

# Intégration sécurisée - IEEE 802.1AR/802.1X

| Q ClearPass Policy Manager - Arub × +          |                                     |                                                |                                           |                                           | ~ - O X                          |
|------------------------------------------------|-------------------------------------|------------------------------------------------|-------------------------------------------|-------------------------------------------|----------------------------------|
| ← → C ▲ Inte säker   https://172.25.201        | 1.120/tips/tipsContent.action#      |                                                |                                           |                                           | @ 🛧 🛛 😩 :                        |
| aruba                                          |                                     | ClearPass Polic                                | y Manager                                 |                                           | Menu 🗮                           |
| Dashboard                                      | • Configuration » Network » Devices |                                                |                                           |                                           |                                  |
| Monitoring                                     | <ul> <li>Network Devices</li> </ul> |                                                |                                           |                                           | 🚽 Add                            |
| Configuration                                  | •                                   |                                                |                                           |                                           | Export All                       |
| - 🛱 Service Templates & Wizards                |                                     |                                                |                                           |                                           | Discovered Devices               |
| - 🛱 Services                                   |                                     |                                                | Device SW04 added                         |                                           |                                  |
| Authentication                                 | A Network Access Device (NAD) mu    | st belong to the global list of devices in the | ClearPass database in order to connect to | ClearPass.                                |                                  |
| Posture                                        |                                     |                                                |                                           |                                           |                                  |
| Enforcement                                    | Filter: Name 🗸                      | contains V +                                   | Go Clear Filter                           |                                           | Show 20 🗸 records                |
|                                                | # Name +                            | IP or Subnet Addres                            | ss Device Groups                          | Descriptio                                | n                                |
| - Devices                                      | 1. 🗆 SW04                           | 172.25.200.13                                  | -                                         |                                           |                                  |
| - Device Groups                                | Showing 1-1 of 1                    |                                                |                                           |                                           | Copy Export Delete               |
| - C Event Sources                              |                                     |                                                |                                           |                                           |                                  |
| - C Network Scan                               |                                     |                                                |                                           |                                           |                                  |
| - Q Policy Simulation                          |                                     |                                                |                                           |                                           |                                  |
|                                                |                                     |                                                |                                           |                                           |                                  |
|                                                |                                     |                                                |                                           |                                           |                                  |
|                                                |                                     |                                                |                                           |                                           |                                  |
|                                                |                                     |                                                |                                           |                                           |                                  |
|                                                |                                     |                                                |                                           |                                           |                                  |
|                                                |                                     |                                                |                                           |                                           |                                  |
|                                                |                                     |                                                |                                           |                                           |                                  |
|                                                |                                     |                                                |                                           |                                           |                                  |
|                                                |                                     |                                                |                                           |                                           |                                  |
|                                                |                                     |                                                |                                           |                                           |                                  |
| 🚑 Administration                               | •                                   |                                                |                                           |                                           |                                  |
| © Copyright 2022 Hewlett Packard Enterprise De | evelopment LP                       | Dec 28, 2022 09:02:33 CET                      |                                           | ClearPass Policy Manager 6.9.12.136929 or | n CLABV (Trial Version) platform |

ClearPass Policy Manager avec un périphérique réseau approuvé configuré.

| Q ClearPass Policy Manager - Arub: × +           |                                                                                                    | ✓ - □ ×                                                   |
|--------------------------------------------------|----------------------------------------------------------------------------------------------------|-----------------------------------------------------------|
| ← → C ▲ Inte säker   https://172.25.201.1        | 20/tips/tipsContent.action#tipsNADGroups.action                                                                                          | @ * 🗖 😩 :                                                 |
| aruba                                            | ClearPass Policy Manager                                                                                                    | Menu 🗮                                                    |
| Dashboard                                        | Configuration » Network » Device Groups                                                                                                  |                                                           |
| Monitoring •                                     | Network Device Groups                                                                                                    | Add<br>Simport<br>Export All                              |
| - 🗘 Service Templates & Wizards<br>- 🛱 Services  | Device Groups function as a component in service and role mapping rules. Device groups can also be associated with enforcement profiles. |                                                           |
| Authentication                                   | Filter: Name 🗸 contains V 🛨 Go Clear Filter                                                                                              | Show 20 🗸 records                                         |
| B Posture                                        | # Name 🖌 Format Description                                                                                                    |                                                           |
| 🗉 🔹 Enforcement                                  |                                                                                                    | Export Delete                                             |
| Autoidatedate                                    |                                                                                                    |                                                           |
| Copyright 2022 Hewlett Packard Enterprise Deve   | elonment i P Dec 28, 2022 08:57:07 CFT ClearPass Policy f                                                                                | Manager 6.9.12.136929 on CLABV (Trial Version) platform   |
| Soppringing 2022 newlett Packard Enterprise Deve | eleginarie de de de de de de de de de de de de de                                                                                        | ranager of stratestoors on centry (mail version) platform |

Interface des groupes de périphériques réseau approuvés dans ClearPass Policy Manager.

## Intégration sécurisée - IEEE 802.1AR/802.1X

| Q ClearPass Policy Manager - Arub: × +                 |                                    |                       |                         |                      | ✓ - □ ×                                                                |
|--------------------------------------------------------|------------------------------------|-----------------------|-------------------------|----------------------|------------------------------------------------------------------------|
| ← → C ▲ Inte säker   https://172.2                     | 5.201.120/tips/tipsContent.action# |                       |                         |                      | 🖻 🛧 🗖 😩 :                                                              |
| aruba                                                  |                                    |                       | ClearPass Policy N      | /lanager             | Menu 🗮                                                                 |
| Dashboard                                              | O Configuration » Netwo            | rk » Device Groups    |                         |                      |                                                                        |
| Monitoring                                             | <ul> <li>Network Device</li> </ul> | Add New Device Grou   | p                       |                      | Add                                                                    |
| Configuration                                          | •                                  | Name:                 | Switches                | ]                    | 👻 Import<br>🏩 Export A                                                 |
| - 🛱 Service Templates & Wizards                        | Device Groups function             | Description:          | Access Switches         |                      | nent profiles.                                                         |
| - C subset                                             |                                    |                       |                         |                      |                                                                        |
| <ul> <li>Authentication</li> <li>Ω Identity</li> </ul> | Filter: Name                       | Format:               | O Subnet                |                      | Show 20 v record                                                       |
| 🗊 🖶 Posture                                            | # 🗖 Name                           |                       | Regular Expression      |                      |                                                                        |
| Enforcement                                            |                                    | Available Devices (0) | UIST UST                | Selected Devices (1) | Export Delete                                                          |
| - * Network                                            |                                    |                       | Filter                  | Filter               |                                                                        |
| Device Groups                                          |                                    |                       |                         | SW04 [172.25.200.13] |                                                                        |
| - 🛱 Proxy Targets                                      |                                    |                       |                         |                      |                                                                        |
| - Q Event Sources                                      |                                    |                       |                         |                      |                                                                        |
| - Policy Simulation                                    |                                    |                       |                         |                      |                                                                        |
| * /                                                    |                                    |                       |                         |                      |                                                                        |
|                                                        |                                    |                       |                         |                      |                                                                        |
|                                                        |                                    |                       |                         |                      |                                                                        |
|                                                        |                                    |                       |                         |                      |                                                                        |
|                                                        |                                    |                       |                         |                      |                                                                        |
|                                                        |                                    |                       |                         |                      |                                                                        |
|                                                        |                                    |                       |                         |                      |                                                                        |
|                                                        |                                    |                       |                         |                      |                                                                        |
|                                                        |                                    |                       |                         |                      |                                                                        |
|                                                        |                                    |                       |                         | Save                 |                                                                        |
|                                                        |                                    |                       |                         |                      |                                                                        |
| Conversion 2022 Howlett Dackard Enterprise             | se Development LP                  | Do                    | 29, 2022,00:05:29 CET   |                      | ClaseDace Balicy Manager 6 0 12 126020 an CLABV (Trial Version) platfo |
| Copyright 2022 Hewlett Packard Enterpris               | se bevelopment LP                  | De                    | L 20, 2022 09:05:28 CET |                      | Clear Pass Policy Manager 0.3.12.130323 on CLABY (Inal Version) platto |

Ajoutez un périphérique d'accès réseau approuvé à un nouveau groupe de périphériques dans ClearPass Policy Manager.

| Q ClearPass Policy Manager - Arub × +                                                                                                    |                                                                                                    | ~ - 🗆 X                      |
|----------------------------------------------------------------------------------------------------|----------------------------------------------------------------------------------------------------|------------------------------|
| ← → C ▲ Inte säker   https://172.25.201.12                                                                                                    | 0/tips/tipsContentaction#                                                                                                    | @☆□≗:                        |
| aruba                                                                                                    | ClearPass Policy Manager                                                                                                    | Menu                         |
| Dashboard                                                                                                    | Configuration > Network > Device Groups                                                                                                  |                              |
| Monitoring •                                                                                                    | Network Device Groups                                                                                                    | Add<br>Import<br>Export All  |
| - 💭 Service Templates & Wizards<br>- 💭 Services<br>- 🖳 Authentication<br>- 🔍 I dentity                                                                                                 | Device Groups function as a component in service and role mapping rules. Device groups can also be associated with enforcement profiles. |                              |
| Bosture                                                                                                    | Filter: Name V contains V E Go Clear Filter                                                                                              | Show 20 🗸 records            |
| Enforcement                                                                                                    | Format Description                                                                                                    |                              |
| <ul> <li>→ Retwork</li> <li>→ C Devices</li> <li>→ C Devices</li> <li>→ C Proxy Targets</li> <li>→ C Event Sources</li> <li>→ R Network Scan</li> <li>→ P Policy Simulation</li> </ul> | I.     C     Switches   Showing 1-1 of 1                                                                                                 | Export Delete                |
| Convergent 2022 Hewlett Packard Enterprise Dave                                                                                                    | Insment I.B. Dec 28, 2022 09:05:43 CET. ClassRass Policy Manager 6, 9, 12, 136929, op C                                                  | ABV (Trial Version) platform |
| Copyright 2022 newlett Packard Enterprise Deve                                                                                                    | opinient LP Dec 28, 2022 03:05:43 CE1 ClearPass Policy Manager 6.9.12:136929 00 C                                                        | LABY (Inal version) platform |

ClearPass Policy Manager avec un groupe de périphériques réseau configuré qui comprend un ou plusieurs périphériques réseau approuvés.

#### Configuration des empreintes digitales du périphérique

Le périphérique Axis peut distribuer des informations spécifiques au périphérique, telles que l'adresse MAC et la version du logiciel du périphérique, via la découverte réseau. Utilisez ces informations pour créer, mettre à jour ou gérer une empreinte de périphérique dans ClearPass Policy Manager. Vous pouvez également y accorder ou refuser l'accès à partir de la version d'AXIS OS.

- 1. Allez à Administration > Dictionnaires > Empreintes de périphérique.
- 2. Sélectionnez une empreinte de périphérique existante ou créez une nouvelle empreinte de périphérique.

## Intégration sécurisée - IEEE 802.1AR/802.1X

|                                                |              |                          |          |                           |          |               |              |                       |                |                                                                                                    |            | V              | _     |          | ×                                                                                                    |
|------------------------------------------------|--------------|--------------------------|----------|---------------------------|----------|---------------|--------------|-----------------------|----------------|----------------------------------------------------------------------------------------------------|------------|----------------|-------|----------|----------------------------------------------------------------------------------------------------|
| O ClearPass Policy Manager - Arub: × +         |              |                          |          |                           |          |               |              |                       |                |                                                                                                    |            | Ů              |       | U        | ^                                                                                                    |
| ← → C ▲ Inte säker   https://172.25.201.12     | 20/tips/tips | Content.action#tip       | sFinge   | rprintDictionary.action   |          |               |              |                       |                |                                                                                                    |            | 6 1            | t D   | 3 😩      | :                                                                                                    |
| aruba                                          |              | ClearPass Policy Manager |          |                           |          |               |              |                       |                |                                                                                                    |            |                | м     | enu      |                                                                                                    |
| Dashboard O                                    | Adminis      | tration » Dictiona       | iries »  | Device Fingerprints       |          |               |              |                       |                |                                                                                                    |            |                |       |          |                                                                                                    |
| Monitoring O                                   | Devic        | e Fingerpri              | nts      |                           |          |               |              |                       |                |                                                                                                    | 🛖 Add      |                |       |          |                                                                                                    |
| 🔏 Configuration 🛛 🛛 O                          |              |                          |          |                           |          |               |              |                       |                |                                                                                                    | Expo       | ort Custo      | im Fi | ngerpr   | rints                                                                                                    |
| Administration 💿                               | This pag     | ge lists all the dev     | vice fir | gerprints recognized by   | the Prof | filer module. | These finger | prints are updated fr | om the Softwar | e Updates page.                                                                                                    |            |                |       | .go.p.   |                                                                                                    |
| - PclearPass Portal                            |              |                          | Upd      | ate Device Fingerprints   |          |               |              |                       | 8              |                                                                                                    |            |                |       |          |                                                                                                    |
| 🗄 🔒 Users and Privileges                       | Filter: F    | amily                    |          |                           | -        |               |              |                       |                |                                                                                                    |            | Show           | 20    | ✓ rec    | cords                                                                                                    |
| III Server Manager     III Servers             | #            | Category                 | Cate     | agory:                    | Network  | k Camera      |              |                       |                | Name                                                                                                    |            |                |       |          |                                                                                                    |
| - December Servers                             | 1.           | Network Can              | Fam      | ily:                      | AXIS     |               |              |                       |                | AXIS OS version unsupported                                                                                                    |            |                |       |          |                                                                                                    |
| 🕢 🔒 Certificates                               | 2.           | Network Can              | Nan      | ne:                       | AXIS US  | 5 version uns | upp 💌        |                       |                | AXIS OS version supported                                                                                                    |            |                |       |          |                                                                                                    |
| 🔄 🛄 Dictionaries                               | з.           | Network Can              | Cust     | om Rules- 1               | -        | Matche        | s (ALL )     |                       | Delete Rule    | Axis Network Camera                                                                                                    |            |                |       |          |                                                                                                    |
| - ARADIUS                                      | 4.           | Server                   |          | Name                      | 0        | perator       | Value        | 1.11.10               |                | Axis Print Server                                                                                                    |            |                |       |          |                                                                                                    |
| PTACACS+ Services                              | Showing      | 1-4 of 4                 | 1.       | Host MAC Vendor           | co       | ontains_all   | AXIS CO      | mmunications AB       |                |                                                                                                    |            |                |       |          |                                                                                                    |
| - Device Fingerprints                          |              |                          | 2.       | ELDP System Descript      | tion no  | ot_contains   | 10.12        |                       |                |                                                                                                    |            |                |       |          |                                                                                                    |
| - Dictionary Attributes                        |              |                          | 5.       | Sivier System Descrip     | aon ne   | contains      | 10.12        |                       |                |                                                                                                    |            |                |       |          |                                                                                                    |
| - Applications                                 |              |                          |          |                           |          |               |              |                       |                |                                                                                                    |            |                |       |          |                                                                                                    |
| - Decontext Server Actions                     |              |                          |          |                           |          |               |              |                       |                |                                                                                                    |            |                |       |          |                                                                                                    |
| Windows Hotfixes                               |              |                          |          |                           |          |               |              |                       |                |                                                                                                    |            |                |       |          |                                                                                                    |
| - DonGuard Custom Scripts                      |              |                          |          |                           |          |               |              |                       |                |                                                                                                    |            |                |       |          |                                                                                                    |
| 🖅 🌯 Agents and Software Updates                |              |                          |          |                           |          |               |              |                       |                |                                                                                                    |            |                |       |          |                                                                                                    |
| 🗉 🐔 Support                                    |              |                          | *Not     | e: 0 Rule(s) will be dele | ted      |               | Update       | Delete Fingerprint    | Close          |                                                                                                    |            |                |       |          |                                                                                                    |
|                                                |              |                          | -        |                           |          |               |              |                       | _              |                                                                                                    |            |                |       |          |                                                                                                    |
|                                                |              |                          |          |                           |          |               |              |                       |                |                                                                                                    |            |                |       |          |                                                                                                    |
|                                                |              |                          |          |                           |          |               |              |                       |                |                                                                                                    |            |                |       |          |                                                                                                    |
|                                                |              |                          |          |                           |          |               |              |                       |                |                                                                                                    |            |                |       |          |                                                                                                    |
|                                                |              |                          |          |                           |          |               |              |                       |                |                                                                                                    |            |                |       |          |                                                                                                    |
| Convright 2022 Hewlett Packard Enterprise Deve | elonment     | P                        |          | Nov 25, 201               | 22 08:50 | :09 CFT       |              |                       |                | ClearPass Policy Manager 6 9 12 136                                                                                                    | 929 on CLA | BV (Trial      | Vere  | ion) pla | atform                                                                                                    |
| S septimist rectard Enterprise beve            |              | 100                      |          | 1101 23, 20.              |          |               |              |                       |                | indifficulty indifficulty indif |            | and the second |       | and bio  | Contract of the local division of the local division of the local |

3. Définissez les paramètres d'empreinte du périphérique.

Configuration des empreintes de périphérique dans ClearPass Policy Manager. Les périphériques Axis exécutant une autre version d'AXIS OS autre que 10.12 sont considérés comme non pris en charge.

| Q ClearPass Policy Manager - Arub × +                                                                                                    |              |                     |                                                                                          |                                                    |                                                                   |                     |                                     | ✓ - □ ×                                                         |
|----------------------------------------------------------------------------------------------------|--------------|---------------------|------------------------------------------------------------------------------------------|----------------------------------------------------|-------------------------------------------------------------------|---------------------|-------------------------------------|-----------------------------------------------------------------|
| ← → C ▲ Inte säker   https://172.25.201.12                                                                                                    | 20/tips/tip: | sContent.action#tip | psFingerprintDictionary.action                                                           |                                                    |                                                                   |                     |                                     | 🖻 🛧 🔲 😩 :                                                       |
| aruba                                                                                                    |              |                     |                                                                                          | Menu 🗮                                             |                                                                   |                     |                                     |                                                                 |
| Dashboard O                                                                                                    | Adminis      | stration » Dictiona | aries » Device Fingerprints                                                              |                                                    |                                                                   |                     |                                     |                                                                 |
| Definition of the second second secon | Devid        | ce Fingerpri        | nts                                                                                      |                                                    |                                                                   |                     |                                     | Add<br>Import Custom Fingerprints<br>Export Custom Fingerprints |
| Administration U                                                                                                    | This pag     | ge lists all the de | vice fingerprints recognized                                                             | by the Profiler module.                            | These fingerprints are update                                     | d from the Software | Updates page.                       |                                                                 |
| ClearPass Portal                                                                                                    | C'Incore (7  |                     | Update Device Fingerprint                                                                | 5                                                  |                                                                   |                     |                                     | Show 20 v recorde                                               |
| 🖅 📲 Server Manager                                                                                                    | Filter:      | Category            | Category:                                                                                | Network Camera                                     | •                                                                 |                     | Nama                                | 5//0W [20 +] Tecords                                            |
| External Servers                                                                                                    | **           | Category            | Family:                                                                                  | Axis                                               | -                                                                 |                     | AVIC OF version unsupported         |                                                                 |
| - Je External Accounts                                                                                                    | 2            | Network Can         | Name:                                                                                    | AXIS OS version sup                                | pori 🔻                                                            |                     | AXIS OS version supported           |                                                                 |
| Ertificates                                                                                                    | 3            | Network Can         | Custom Rules- 1                                                                          | Matches                                            | 5 (ALL )                                                          | Delete Rule         | Axis Network Camera                 |                                                                 |
| ADIUS                                                                                                    | 4            | Server              | Name                                                                                     | Operator                                           | Value                                                             |                     | Axis Print Server                   |                                                                 |
| ARADUS     ARADUS      | Showing      | 1 1-4 of 4          | Host MAC Vendor     LDP System Descri     SNMP System Descri "Note: 0 Rule(s) will be de | econtains_all<br>ption contains<br>iption contains | Axis Communications AB<br>10.12<br>10.12<br>Update Delete Fingerp | int Close           |                                     |                                                                 |
| © Copyright 2022 Hewlett Packard Enterprise Deve                                                                                                    | lopment      | LP                  | Dec 05, 2                                                                                | 022 09:05:39 CET                                   |                                                                   |                     | ClearPass Policy Manager 6.9.12.136 | 29 on CLABV (Trial Version) platform                            |

Configuration des empreintes de périphérique dans ClearPass Policy Manager. Les périphériques Axis exécutant AXIS OS 10.12 sont considérés comme pris en charge dans l'exemple ci-dessus.

Les informations sur l'empreinte de périphérique collectées par ClearPass Policy Manager sont disponibles dans la section Points de terminaison.

1. Allez à Configuration > Identité > Points de terminaison.

## Intégration sécurisée - IEEE 802.1AR/802.1X

- 2. Sélectionnez le périphérique que vous voulez afficher.
- 3. Cliquez sur l'onglet Empreintes de périphérique.

#### Remarque

SNMP est désactivé par défaut sur les périphériques Axis et collecté à partir du commutateur d'accès HPE Aruba Networking.

| Q ClearPass Policy Manager - Arub × +          |                    |                      |                                                                                                    |                   |                           |                                          | ~       | -      |        | >      | <  |  |
|------------------------------------------------|--------------------|----------------------|----------------------------------------------------------------------------------------------------|-------------------|---------------------------|------------------------------------------|---------|--------|--------|--------|----|--|
| ← → C ▲ Inte säker   https://172.25.201.12     | 20/tips/tipsConten | t.action#tipsEndpoir | nts.action                                                                                                    |                   |                           |                                          | Ê       | ☆      |        | 1      |    |  |
| aruba                                          |                    |                      | ClearPass Polic                                                                                                    | y Manager         |                           |                                          |         |        | Menu   |        | E  |  |
| Dashboard O                                    | Configuration *    | Identity » Endpoi    | nts                                                                                                    |                   |                           |                                          |         |        |        |        |    |  |
| Monitoring O                                   | Endpoints          |                      |                                                                                                    |                   |                           |                                          |         |        | Ada    | d      |    |  |
| Configuration 📀                                |                    |                      |                                                                                                    |                   |                           | -                                        |         |        | Exr    | port A |    |  |
| - 🛱 Service Templates & Wizards                | This page au       | Edit Endpoint        |                                                                                                    |                   |                           | orth with a network to which it is       |         |        |        |        |    |  |
| - 🗘 Services                                   | connected (e       | Endpoint At          | tributes Device Fingerprints                                                                                                    |                   |                           |                                          |         |        |        |        |    |  |
| Authentication                                 | O Select AL        | chapoint Pr          | and the second second s | 1                 |                           | -                                        |         |        |        |        |    |  |
| Single Sign-On (SSO)                           | Filter: MAC A      | MAC Address          | B8-A4-4F-30-42-EA                                                                                                    | IP Address        | 172.25.201.233            |                                          |         |        |        |        |    |  |
| - CLOCAL Users                                 | Filter: MAC A      | er: MAC A            |                                                                                                    | Static IP         | FALSE                     |                                          |         |        |        |        |    |  |
| - 🛱 Endpoints                                  | Filter: MAC A      |                      |                                                                                                    | Hostname          | axis-b8a44f3042ea         |                                          | Sh      | ow [2  | 0 ~    | recon  | ds |  |
| - 🛱 Static Host Lists                          | #                  | Status               | Known client     Unknown client                                                                                                    | Device Category   | Avic .                    | ly Status                                | Pi      | ofile  | d      |        |    |  |
| - Role Mappings                                | 1. C               |                      |                                                                                                    | Device US Pariliy | AXIS OS version support   | Unknown                                  | Ye      | s      |        |        |    |  |
| Posture                                        | 2. 🕻               |                      |                                                                                                    | Added At          | Doc 28, 2022 14:50:45 CET | Unknown                                  | Ye      | s      |        |        |    |  |
| 🖅 🔹 Enforcement                                | з. С               | MAC vendor           | Axis Communications AB                                                                                                    | Profiled by       | Policy Manager            | Unknown                                  | Ye      | s      |        |        |    |  |
| 🖃 📫 Network                                    | 4. 🗆               | 4. C                 | Added by                                                                                                    | Policy Manager    | Last Profiled At          | Dec 29, 2022 08:18:23 CET                | Unknown | Ye     | s      |        |    |  |
| - Q Network Scan                               | Showing 1-4        | Connection Trees     | Not Available                                                                                                    | Last Homes At     | 000 207 2022 00110120 021 | ger Server Action ] Update Fingerprin    |         |        |        |        |    |  |
| - A Policy Simulation                          |                    | Connection Type      | Unknown                                                                                                    |                   |                           |                                          |         |        |        |        |    |  |
|                                                |                    |                      |                                                                                                    |                   |                           |                                          |         |        |        |        |    |  |
|                                                |                    |                      |                                                                                                    |                   |                           |                                          |         |        |        |        |    |  |
|                                                |                    |                      |                                                                                                    |                   |                           |                                          |         |        |        |        |    |  |
|                                                |                    |                      |                                                                                                    |                   |                           |                                          |         |        |        |        |    |  |
|                                                |                    |                      |                                                                                                    |                   |                           |                                          |         |        |        |        |    |  |
|                                                |                    |                      |                                                                                                    |                   | Save                      |                                          |         |        |        |        |    |  |
|                                                |                    |                      |                                                                                                    |                   |                           | _                                        |         |        |        |        |    |  |
|                                                |                    |                      |                                                                                                    |                   |                           |                                          |         |        |        |        |    |  |
|                                                |                    |                      |                                                                                                    |                   |                           |                                          |         |        |        |        |    |  |
| Administration 0                               |                    |                      |                                                                                                    |                   |                           |                                          |         |        |        |        |    |  |
| Copyright 2022 Hewlett Packard Enterprise Deve | elopment LP        |                      | Dec 29, 2022 08:28:03 CET                                                                                                    |                   | Clear                     | Pass Policy Manager 6.9.12.136929 on CLA | BV (Tr  | tal Ve | rsion) | platfo | rm |  |

Un périphérique Axis profilé par ClearPass Policy Manager.

| Q ClearPass Policy Manager - Arub × +                                                                                                    |                                                                                                    |                                                                                                    |                                                                                                    | ~ - 🗆 X                                                                                          |
|----------------------------------------------------------------------------------------------------|----------------------------------------------------------------------------------------------------|----------------------------------------------------------------------------------------------------|----------------------------------------------------------------------------------------------------|--------------------------------------------------------------------------------------------------|
| ← → C ▲ Inte säker   https://172.25.201.1                                                                                                    | 120/tips/tipsContent.action#tipsEndpoints.action                                                                                                    |                                                                                                    |                                                                                                    | @ ☆ □ ≗ :                                                                                        |
| aruba                                                                                                    |                                                                                                    | ClearPass Policy Manager                                                                                                    |                                                                                                    | Menu 🗮                                                                                           |
| Dashboard     Monitoring     Monitoring     Service Templates & Wizards     Gervices     Gervices     Ge | Configuration + Identity > Endpoints<br>Endpoints<br>This page au<br>connected (C)<br>Select AL<br>Filter: MACA<br>Filter: MACA<br>This page au<br>COP Device Description:<br>DCP Device Description:<br>DCP Option50:<br>DHCP Option50:<br>DHCP Option51:<br>Host MAC Vendor:<br>LLDP System Description<br>SIMP Device Name:<br>SIMP Device Type:<br>SIMP System Description | Device Fingerprints           Endpoint Fingerprint Details           1,3,6,12,15,28,42,66,119           AXIS,Panoramic Camera,P3727-PLE,10.12.130           53,57,55,12,60,61           Axis Communications AB           : AXIS P3727-PLE Panoramic Camera 10.12.130           axis-b8a44f3042ea           Host           : AXIS P3727-PLE Panoramic Camera 10.12.130 | orth with a network to which it is<br>y Status<br>Unknown<br>Unknown<br>Unknown<br>Unknown<br>Unknown<br>Unknown<br>Unknown<br>Unknown<br>Unknown | Add<br>Export All<br>Show 20 records<br>Profiled<br>Ves<br>Ves<br>Ves<br>Ves<br>If Export Delete |
| © Copyright 2022 Hewlett Packard Enterprise Dev                                                                                                    | velopment LP                                                                                                    | Dec 29, 2022 08:28:24 CET                                                                                                    | ClearPass Policy Manager 6.9.12.136929 on Cl                                                                                                    | ABV (Trial Version) platform                                                                     |

Empreintes détaillées d'un périphérique Axis profilé. Veuillez noter que SNMP est désactivé par défaut sur les périphériques Axis. Les informations de découverte spécifiques à LLDP, CDP et DHCP sont partagées par le périphérique Axis dans leur état d'usine par défaut et relayées par le commutateur d'accès HPE Aruba Networking vers ClearPass Policy Manager.

## Intégration sécurisée - IEEE 802.1AR/802.1X

#### Configuration du profil d'application

Le profil d'application est utilisé pour permettre à Aruba ClearPass Policy Manager d'attribuer un ID VLAN spécifique à un port d'accès sur le commutateur. Il s'agit d'une décision basée sur des politiques qui s'applique aux périphériques réseau du groupe de périphériques « commutateurs ». Le nombre de profils d'application nécessaire dépend du nombre de réseaux VLAN. Dans notre configuration, il existe un total de trois réseaux VLAN (VLAN 201, 202, 203), qui correspondent à trois profils d'application.

Une fois les profils d'application configurés pour le réseau VLAN, la stratégie d'application réelle peut être configurée. La configuration de la politique d'application dans ClearPass Policy Manager définit si les périphériques Axis ont accès aux réseaux HPE Aruba Networking sur la base de quatre exemples de profils de politique.

| ClearPass Policy Manager - Arub × +             |             |                         |                                  |                             |    |   |                                              | ~         | -      | • ×          |
|-------------------------------------------------|-------------|-------------------------|----------------------------------|-----------------------------|----|---|----------------------------------------------|-----------|--------|--------------|
| ← → C ▲ Inte säker   https://172.25.201.1       | 20/tips,    | /tipsContent.action#tip | sEditEnforcementProfile.action%3 | contextData%3D3004          |    |   |                                              | e t       | 7      | <b>±</b> =   |
| ontho                                           |             |                         | Cla                              | anDass Doliev Manag         | on |   |                                              |           | Me     |              |
| aloba                                           |             |                         |                                  |                             |    |   |                                              |           | . He   |              |
| Dashboard O                                     | Conf        | figuration » Enforcem   | ent » Profiles » Edit Enforceme  | nt Profile - Allow_VLAN_201 |    |   |                                              |           |        |              |
| Monitoring O                                    | Enf         | forcement Pro           | files - Allow_VLAN_20            | 01                          |    |   |                                              |           |        |              |
| 🖧 Configuration 📀                               | Su          | immary Profile          | Attributes                       |                             |    |   |                                              |           |        |              |
| Gervice Templates & Wizards                     | Prof        | file:                   |                                  |                             |    |   |                                              |           |        |              |
| Authentication                                  | Nam         | ie:                     | Allow_VLAN_201                   |                             |    |   |                                              |           |        |              |
| Identity                                        | Desc        | cription:               |                                  |                             |    |   |                                              |           |        |              |
| 🗉 📅 Posture                                     | Туре        | 200                     | RADIUS                           |                             |    |   |                                              |           |        |              |
| Enforcement                                     | Actio       | on:                     | Accept                           |                             |    |   |                                              |           |        |              |
| - Policies                                      | Devi        | ice Group List:         | 1. Switches                      |                             |    |   |                                              |           |        |              |
| Network                                         | Attributes: |                         |                                  |                             |    |   |                                              |           |        |              |
| - 🛱 Network Scan                                |             | Туре                    |                                  | Name                        |    |   | Value                                        |           |        |              |
| - 🛱 Policy Simulation                           | 1.          | Radius:IETF             |                                  | Session-Timeout             |    | = | 10800                                        |           |        |              |
|                                                 | 2.          | Radius:IETF             |                                  | Termination-Action          |    | = | RADIUS-Request (1)                           |           |        |              |
|                                                 | з.          | Radius:IETF             |                                  | Tunnel-Type                 |    | = | VLAN (13)                                    |           |        |              |
|                                                 | 4.          | Radius:IETF             |                                  | Tunnel-Medium-Type          |    | = | IEEE-802 (6)                                 |           |        |              |
|                                                 | 5.          | Radius:IETF             |                                  | Tunnel-Private-Group-Id     |    | = | 201                                          |           |        |              |
|                                                 | <           | Rack to Enforcement     | it Profiles                      |                             |    |   | Con                                          | v Sa      | ve     | Cancel       |
| 🚰 Administration 🛛 🛛 🛛                          |             | outer to Enforcement    | it i formes                      |                             |    |   | cop                                          | 50        |        | Curroot      |
| © Copyright 2022 Hewlett Packard Enterprise Dev | elopme      | ent LP                  | Dec 28, 2022                     | 09:08:57 CET                |    |   | ClearPass Policy Manager 6.9.12.136929 on CL | BV (Trial | Versio | on) platform |

Exemple de profil d'application pour autoriser l'accès au réseau VLAN 201.

## Intégration sécurisée - IEEE 802.1AR/802.1X

| .25.201.120/tips/tipsContent.action#                                                                                                    | tipsEditEnforcementPolicy.action%3FcontextData%3D3007                                                                                                    |                                                                                                    | 🖻 🖈 🔲 😩 :                                                                                                    |  |
|----------------------------------------------------------------------------------------------------|----------------------------------------------------------------------------------------------------|----------------------------------------------------------------------------------------------------|----------------------------------------------------------------------------------------------------|--|
|                                                                                                    | ClearPass Policy Manager                                                                                                    |                                                                                                    |                                                                                                    |  |
| • Configuration » Enforce                                                                                                    | ement » Policies » Edit - Axis Radius policy                                                                                                    |                                                                                                    |                                                                                                    |  |
| <ul> <li>Enforcement Po</li> </ul>                                                                                                    | licies - Axis Radius policy                                                                                                    |                                                                                                    |                                                                                                    |  |
| Summary Enforce                                                                                                    | ment Rules                                                                                                    |                                                                                                    |                                                                                                    |  |
| Enforcement:                                                                                                    |                                                                                                    |                                                                                                    |                                                                                                    |  |
| Name:                                                                                                    | Axis Radius policy                                                                                                    |                                                                                                    |                                                                                                    |  |
| Description:                                                                                                    |                                                                                                    |                                                                                                    |                                                                                                    |  |
| Enforcement Type:                                                                                                    | RADIUS                                                                                                    |                                                                                                    |                                                                                                    |  |
| Default Profile:                                                                                                    | Allow_VLAN_203                                                                                                    |                                                                                                    |                                                                                                    |  |
| Rules:                                                                                                    |                                                                                                    |                                                                                                    |                                                                                                    |  |
| Rules Evaluation Algori                                                                                                    | thm: First applicable                                                                                                    |                                                                                                    |                                                                                                    |  |
| Conditions                                                                                                    |                                                                                                    | Actions                                                                                                    |                                                                                                    |  |
| (Certificate:Issuer-<br>AND (Certificate<br>AND (Certificate<br>AND (Certificate<br>AND (Certificate<br>AND (Certificate<br>AND (Certificate | CH_CONTAINS Asis device ID Intermediate CA)<br>::subject-O_EQUALS Asis Communications AB)<br>::subject-O_EQUALS Asis Communications AB)<br>::subject-O_EQUALS Lund)<br>::Subject-C_EQUALS Subject-serialNumber))                                                                                                    | Allow_VLAN_201                                                                                                    |                                                                                                    |  |
| 2. AND (Certificate: Issuer-<br>AND (Certificate<br>AND (Authorizat                                                                          | -CN CONTAINS Production CA Certificate)<br>:Subject-CN CONTAINS %(Connection:Client-Mac-Address-NoDelim))<br>ion;[Endpoints Repository]:Device Name <i>EQUALS</i> AXIS OS version unsupported)                                                                                                    | Allow_VLAN_201                                                                                                    |                                                                                                    |  |
| 3. AND (Certificate: Issuer-<br>AND (Certificate<br>AND (Authorizat                                                                          | -CN CONTAINS Production CA certificate)<br>:Subject-CN CONTAINS %{Connection:Client-Mac-Address-NoDelim})<br>ion:Endpoints Repository:Device Name EQUALS AXIS OS version supported)                                                                                                    | Allow_VLAN_202                                                                                                    |                                                                                                    |  |
| Sack to Enforcem                                                                                                    | ent Policies                                                                                                    |                                                                                                    | Copy Save Cancel                                                                                                    |  |
|                                                                                                    | 23:201.120/tips/tipsContent.action#<br>Configuration * Enforce<br>Enforcement Pro<br>Summary Enforce<br>Enforcement:<br>Name:<br>Default profile:<br>Rules:<br>Rules:<br>Rules:<br>Confilions<br>(Certificate:Issuer<br>AVD (Certificate:Issuer<br>AVD (Certificate)<br>AVD (Certi | 22 201.120/tips/tipsContent.action#tipsEditEnforcementPolicy.action%34ContextData%3D307<br>Configuration * Enforcement * Policies * Edit - Axis Radius policy<br>Configuration * Enforcement * Policies * Edit - Axis Radius policy<br>Summary Enforcement Rules<br>Enforcement Policies - Axis Radius policy<br>Summary Enforcement Rules<br>Enforcement Type: Axis Radius policy<br>Default Profile: Allow_VLAN_203<br>Rules<br>Rules Evaluation Algorithm: First applicable<br>Confitions<br>(Certificate:Issuer-Ch ConfYAINS Axis device 1D Intermediate CA)<br>Arg (Certificate:Issuer-Ch ConfYAINS Axis device 1D Intermediate CA)<br>Arg (Certificate:Issuer-Ch ConfYAINS Axis device 1D Intermediate CA)<br>Arg (Certificate:Issuer-Ch ConfYAINS Axis device 1D Intermediate CA)<br>Arg (Certificate:Issuer-Ch ConfYAINS Axis device 1D Intermediate CA)<br>Arg (Certificate:Issuer-Ch ConfYAINS Axis device 1D Intermediate CA)<br>Arg (Certificate:Issuer-Ch ConfYAINS Axis device 1D Intermediate CA)<br>Arg (Certificate:Issuer-Ch ConfYAINS Axis device 1D Intermediate CA)<br>Arg (Certificate:Issuer-Ch ConfYAINS Production CA Certificate:<br>Confitions<br>(Certificate:Issuer-Ch ConfYAINS Production CA Certificate:<br>Confitiane:<br>Confitiane: Subject-Ch CONFAINS %(Connection:Client-Hake-Address-NoDelim))<br>Arg (Certificate:Subject-Ch CONFAINS %(Connection:Client-Hake-Address-NoDelim))<br>Arg (Certificate:Subject-Ch CONFAINS %(Connection:Client-Hake-Address-NoDelim))<br>Arg (Certificate:Subject-Ch CONFAINS %(Connection:Client-Hake-Address-NoDelim))<br>Arg (Certificate:Subject-Ch CONFAINS %(Connection:Client-Hake-Address-NoDelim))<br>Arg (Certificate:Subject-Ch CONFAINS %(Connection:Client-Hake-Address-NoDelim))<br>Arg (Certificate:Subject-Ch CONFAINS %(Connection:Client-Hake-Address-NoDelim))<br>Arg (Certificate:Subject-Ch CONFAINS %(Connection:Client-Hake-Address-NoDelim))<br>Arg (Certificate:Subject-Ch CONFAINS %(Connection:Client-Hake-Address-NoDelim))<br>Arg (Certificate:Subject-Ch CONFAINS %(Connection:Client-Hake-Address-NoDelim))<br>Arg (Certificate:Subject-Ch CONFAINS %(Connection:Client-Hake-Address-NoDeli | 22 201.120/tips/tips/Content.action#Ups/Stift.fntoreementPolicy.action%SF contextData%3D3007 Configuration = Enforcement = Policies = Edit - Axis Radius policy Enforcement Policies - Axis Radius policy Enforcement Name: Axis Radius policy Enforcement Name: Axis Radius policy Enforcement Name: Axis Radius policy Default Profile: Axis Radius policy Default Profile: Axis Radius Policy Default Profile: Axis Radius Policy Default Profile: Axis Radius Policy Defau |  |

Configuration de la politique d'application dans ClearPass Policy Manager.

Les quatre politiques d'application et leurs actions sont répertoriées ci-dessous :

#### Accès au réseau refusé

L'accès au réseau est refusé lorsqu'aucune authentification de contrôle d'accès au réseau IEEE 802.1X n'est effectuée.

#### Réseau invité (VLAN 203)

Le périphérique Axis a accès à un réseau limité et isolé si l'authentification du contrôle d'accès au réseau IEEE 802.1X échoue. Une inspection manuelle du périphérique est nécessaire pour prendre les mesures appropriées.

#### Réseau de mise en oeuvre (VLAN 201)

Le périphérique Axis a accès à un réseau de mise en service. Celui-ci permet de fournir des capacités de gestion des périphériques Axis via AXIS Device Manager et AXIS Device Manager Extend. Il permet également de configurer les périphériques Axis avec des mises à jour d'AXIS OS, des certificats de niveau production et d'autres configurations. Les conditions suivantes sont vérifiées par ClearPass Policy Manager :

- Version d'AXIS OS du périphérique Axis.
- L'adresse MAC du périphérique correspond au schéma d'adresse MAC Axis spécifique au fournisseur avec l'attribut de numéro de série du certificat d'identification du périphérique Axis.
- Le certificat d'ID de périphériques Axis est vérifiable et correspond aux attributs spécifiques à Axis tels que l'émetteur, l'organisation, l'emplacement et le pays.

#### Réseau de production (VLAN 202)

Le périphérique Axis peut accéder au réseau de production où le périphérique Axis doit fonctionner. L'accès est autorisé après la fin de la mise en service des périphériques au sein du réseau de mise en service (VLAN 201). Les conditions suivantes sont vérifiées par ClearPass Policy Manager :

- L'adresse MAC du périphérique correspond au schéma d'adresse MAC Axis spécifique au fournisseur avec l'attribut de numéro de série du certificat d'identification du périphérique Axis.
- Version d'AXIS OS du périphérique Axis.

## Intégration sécurisée - IEEE 802.1AR/802.1X

• Le certificat de niveau production est vérifiable par le magasin de certificats de confiance.

#### Configuration de la méthode d'authentification

Dans la méthode d'authentification est définie la manière dont un périphérique Axis tente de s'authentifier sur le réseau. La méthode d'authentification préférée doit être IEEE 802.1X EAP-TLS, car les périphériques Axis prenant en charge Axis Edge Vault sont livrés avec IEEE 802.1X EAP-TLS activé par défaut.

| Q ClearPass Policy Manager - Arub × +           |                  |                                          |                       |                                |                            |                                                                           | ∨ - □ X                           |
|-------------------------------------------------|------------------|------------------------------------------|-----------------------|--------------------------------|----------------------------|---------------------------------------------------------------------------|-----------------------------------|
| ← → C ▲ Inte säker https://172.25.201.1         | 120/tips/tip     | sConter                                  | it.action#tipsAuthMet | hods.action                    |                            |                                                                           |                                   |
| aruba                                           |                  | ClearPass Policy Manager                 |                       |                                |                            |                                                                           | Menu 🗮                            |
| Dashboard O                                     | Configu          | Configuration » Authentication » Methods |                       |                                |                            |                                                                           |                                   |
| Monitoring 0                                    | Auth             | entic                                    | ation Method          | 5                              |                            |                                                                           | 🐥 Add                             |
| Seconfiguration                                 | >                | Authentication Methods                   |                       |                                |                            |                                                                           | A Import                          |
| - 🗘 Service Templates & Wizards<br>- 🛟 Services | As a fir.        | st step                                  | in the service-base   | Edit Authentication Method     |                            | • r device against an authentication source.                              | Export Air                        |
| Authentication                                  | Filter:          | Name                                     |                       | General                        |                            |                                                                           | Show 20 🗸 records                 |
| - in Sources                                    | #                |                                          | Name 🔺                | Name: A                        | xis EAP TLS                | Description                                                               |                                   |
| 🗈 🧕 Identity                                    | 1.               |                                          | [Allow All MAC AL     | Description: De                | fault settings for EAP-TLS | Default settings for Allow All MAC-AUTH                                   |                                   |
| 🕞 📅 Posture                                     | 2.               |                                          | [Aruba EAP GTC]       |                                |                            | EAP-GTC method to use with Aruba EAP-GTC plugin for Wi                    | ndows                             |
| E S Enforcement                                 | 3.               |                                          | [Authorize]           | 7                              |                            | Default settings for Authorize                                            |                                   |
| Network                                         | 4.               |                                          | Axis EAP TLS          | Type: EA                       | AP-ILS                     | Default settings for EAP-TLS                                              |                                   |
| - Dolicy Simulation                             | 5.               |                                          | [CHAP]                |                                | Method Details             | Default settings for CHAP                                                 |                                   |
| Wroney Similation                               | 6.               |                                          | [EAP FAST]            | Session Resumption:            | 🗹 Enable                   | Default settings for EAP-FAST                                             |                                   |
|                                                 | 7.               |                                          | [EAP GTC]             | Session Timeout:               | 6 hours                    | Default settings for EAP-GTC                                              |                                   |
|                                                 | 8.               |                                          | [EAP MD5]             | Authorization Required:        | Enable                     | Default settings for EAP-MD5                                              |                                   |
|                                                 | 9.               |                                          | [EAP MSCHAPv2]        | Certificate Comparison:        | Do not compare 🗸           | Default settings for EAP-MSCHAPv2                                         |                                   |
|                                                 | 10.              |                                          | [EAP PEAP]            | Verify Certificate using OCSP: | None 🗸                     | Default settings for EAP-PEAP                                             |                                   |
|                                                 | 11.              |                                          | [EAP PEAP Public]     | Override OCSP URL from Clien   | t: 🗆 Enable                | Default settings for EAP-PEAP-Public                                      |                                   |
|                                                 | 12.              |                                          | [EAP PEAP Without     | OCSP URL:                      |                            | EAP-PEAP with Fast Reconnect disabled; recommended for                    | Onboard                           |
|                                                 | 13.              |                                          | [EAP PWD]             |                                |                            | Default settings for EAP-PWD                                              |                                   |
|                                                 | 14.              |                                          | [EAP TLS]             |                                | Conv Save Canc             | Default settings for EAP-TLS                                              |                                   |
|                                                 | 15.              |                                          | [EAP TLS With OC      |                                |                            | EAP-TLS with OCSP enabled; recommended for Onboard                        |                                   |
|                                                 | 16.              |                                          | [EAP TTLS]            |                                | EAP-TTLS                   | Default settings for EAP-TTLS                                             |                                   |
|                                                 | 17.              |                                          | [MAC AUTH]            |                                | MAC-AUTH                   | Default settings for MAC-AUTH                                             |                                   |
|                                                 | 18.              |                                          | [MSCHAP]              |                                | MSCHAP                     | Default settings for MSCHAP                                               |                                   |
|                                                 | 19.              |                                          | [PAP]                 |                                | PAP                        | Default settings for PAP                                                  |                                   |
| © Copyright 2022 Hewlett Packard Enterprise Dev | 20.<br>velopment | LP                                       | [SSO]                 | Dec 28, 2022 09:43:30          | PAP                        | Default settings for SSO<br>ClearPass Policy Manager 6.9.12.136929 on CLA | •<br>IBV (Trial Version) platform |

Interface de méthode d'authentification de ClearPass Policy Manager où est définie la méthode d'authentification EAP-TLS pour les périphériques Axis.

#### Configuration du service

Dans la page **Services** page, les étapes de configuration sont regroupées dans un seul service qui gère l'authentification et l'autorisation des périphériques Axis au sein des réseaux HPE Aruba Networking.

# Intégration sécurisée - IEEE 802.1AR/802.1X

| Q ClearPass Policy Manager - Arub × +               |                                   |                                                                                                    |                      | ~ _                                               | U ^          |  |  |
|-----------------------------------------------------|-----------------------------------|----------------------------------------------------------------------------------------------------|----------------------|---------------------------------------------------|--------------|--|--|
| ← → C ▲ Inte säker   https://172.2                  | 25.201.120/tips/tipsContent.acti  | on#tipsEditService.action%3FcontextData%3D3001                                                     |                      | lê ☆                                              |              |  |  |
| aruba                                               |                                   | ClearPass Policy Manager                                                                           |                      |                                                   |              |  |  |
| Dashboard                                           | • Configuration » Ser             | vices » Edit - Axis 802.1X Wired                                                                   |                      |                                                   |              |  |  |
| Monitoring                                          | <ul> <li>Services - Ax</li> </ul> | is 802.1X Wired                                                                                    |                      |                                                   |              |  |  |
| Configuration                                       | O Summary Ser                     | vice Authentication Roles Enforcement                                                              |                      |                                                   |              |  |  |
| 🗘 Service Templates & Wizards                       | Name:                             | Axis 802.1X Wired                                                                                  |                      |                                                   |              |  |  |
| - Gr Services<br>- 🔓 Authentication<br>- 🖵 Identity | Description:                      | To authenticate users to any wired<br>network via 802.1X.                                          |                      |                                                   |              |  |  |
| Posture                                             | Type:                             | 802.1X Wired                                                                                       |                      |                                                   |              |  |  |
| - S Enforcement                                     | Status:                           | Enabled                                                                                            |                      |                                                   |              |  |  |
| Network Scan                                        | Monitor Mode:                     | Monitor Mode:   Enable to monitor network access without enforcement                               |                      |                                                   |              |  |  |
| 2 Policy Simulation                                 | More Options:                     | More Options: Authorization Desture Compliance Audit End-hosts Derofile Endpoints Accounting Proxy |                      |                                                   |              |  |  |
|                                                     |                                   |                                                                                                    | Service Rule         |                                                   |              |  |  |
|                                                     | Matches O ANY or                  | • ALL of the following conditions:                                                                 |                      |                                                   |              |  |  |
|                                                     | Туре                              | Name                                                                                               | Operator             | Value                                             |              |  |  |
|                                                     | Radius:IETF     Radius:IETF       | NAS-Port-Type<br>Service-Type                                                                      | EQUALS<br>BELONGS_TO | Ethernet (15)<br>Login-User (1), Framed-User (2), | 89 T<br>89 T |  |  |
|                                                     | 3. Click to add.                  |                                                                                                    |                      | Autoenticate-Only (8)                             |              |  |  |
|                                                     |                                   |                                                                                                    |                      |                                                   |              |  |  |
| Administration                                      | Back to Servic                    | es                                                                                                 |                      | Disable Copy Save                                 | Cancel       |  |  |
|                                                     |                                   |                                                                                                    |                      |                                                   |              |  |  |

Un service Axis dédié est créé et définit IEEE 802.1X comme méthode de connexion.

| O ClearPass Policy Manager - Arub × +          |                                  |                                         |                                                              | ✓ - □ ×                                                                  |
|------------------------------------------------|----------------------------------|-----------------------------------------|--------------------------------------------------------------|--------------------------------------------------------------------------|
| ← → C ▲ Inte säker   https://172.25.201.       | 120/tips/tipsContent.action#tips | EditService.action%3FcontextData%3D3001 |                                                              | 🖻 🛧 🔲 😩 :                                                                |
| aruba                                          |                                  | ClearPass                               | Policy Manager                                               | Menu 🗮                                                                   |
| Dashboard                                      | Configuration » Services »       | Edit - Axis 802.1X Wired                |                                                              |                                                                          |
| Monitoring                                     | Services - Axis 80               | 2.1X Wired                              |                                                              |                                                                          |
| Configuration                                  | Summary Service                  | Authentication Roles Enforcement        |                                                              |                                                                          |
|                                                | Authentication Methods:          | Axis EAP TLS                            | Move Up :<br>Move Down _<br>Remove<br>View Datails<br>Modify | Add New Authentication Method                                            |
|                                                | Authentication Sources:          | [Endpoints Repository] [Local SOL DB]   | Move Up 1<br>Move Down 1<br>Remove<br>View Details<br>Modify | Add New Authentication Source                                            |
|                                                | Strip Username Rules:            | Enable to specify a comma-separated I   | list of rules to strip username prefixes or suffixes         |                                                                          |
|                                                | Service Certificate:             | Select to Add                           |                                                              | View Certificate Details                                                 |
| Administration (                               | Back to Services                 |                                         |                                                              | Disable Copy Save Cancel                                                 |
| © Copyright 2022 Hewlett Packard Enterprise De | velopment LP                     | Dec 28, 2022 09:41:41 C                 | ET                                                           | ClearPass Policy Manager 6.9.12.136929 on CLABV (Trial Version) platform |

À l'étape suivante, la méthode d'authentification EAP-TLS créée précédemment est configurée pour le service.

### Intégration sécurisée - IEEE 802.1AR/802.1X

| ClearPass Policy Manager - Arub 🗙 🕂         |                                                                                                    |                                                                                                    | × -                                                                                  | o x            |  |  |  |  |
|---------------------------------------------|----------------------------------------------------------------------------------------------------|----------------------------------------------------------------------------------------------------|--------------------------------------------------------------------------------------|----------------|--|--|--|--|
| ← → C ▲ Inte säker   https://172.25         | 5.201.120/tips/tipsContent.action#tip                                                                                                    | sEditService.action%3FcontextData%3D3001                                                                                                    | 년 ★ [                                                                                | I 🔺 :          |  |  |  |  |
| aruba                                       |                                                                                                    | ClearPass Policy Manager                                                                                                    | м                                                                                    | 4enu 🔳         |  |  |  |  |
| Dashboard                                   | <ul> <li>Configuration » Services</li> <li>Services - Axis 8</li> </ul>                                                                                                    | » Edit - Axis 802.1X Wired<br>02.1X Wired                                                                                                    |                                                                                      |                |  |  |  |  |
| Configuration                               | Summary Service                                                                                                    | Authentication Roles Enforcement                                                                                                    |                                                                                      |                |  |  |  |  |
| - C Service lemplates & Wizards             | Use Cached Results:                                                                                                    | Use cached Roles and Posture attributes from previous sessions                                                                                                    |                                                                                      |                |  |  |  |  |
| Authentication                              | Enforcement Policy:                                                                                                    | Axis Radius policy   Modify                                                                                                    | Add New Enforce                                                                      | ement Policy   |  |  |  |  |
| Q Identity     Protuce                      |                                                                                                    | Enforcement Policy Det                                                                                                    | ails                                                                                 |                |  |  |  |  |
| B Sture     Sture                           | Description:                                                                                                    |                                                                                                    |                                                                                      |                |  |  |  |  |
| -+- Network                                 | Default Profile:                                                                                                    | Allow_VLAN_203                                                                                                    |                                                                                      |                |  |  |  |  |
| - 🛱 Network Scan                            | Rules Evaluation Algorithm: first-applicable                                                                                                    |                                                                                                    |                                                                                      |                |  |  |  |  |
| - A roney annusuon                          | Conditions<br>(Certificate:Issue<br>AND (Certificate:Issue<br>AND (Certificate:Issue<br>AND (Certificate:Issue<br>(Certificate:Issue<br>AND (Certificate:Issue<br>AND (Certificate:Is | In-CN CONTAINS Axis device ID Intermediate CA)<br>tes:Subject-C EQUALS Axis Communications AB)<br>tes:Subject-E EQUALS Land)<br>tes:Subject-E EQUALS Section EQUALS %(Certificate:Subject-serialNumber))<br>in:CN CONTAINS Production CA Certificate)<br>tes:Subject-C ICONTAINS %(Connection:Client-Mac-Address-NoDelim))<br>ation:Endpoints Repaitory):Device Name EQUALS AXIS OS version unsupported)<br>tes:Subject-C IC CONTAINS %(Connection:Client-Mac-Address-NoDelim))<br>ation:Endpoints Repaitory):Device Name EQUALS AXIS OS version supported)<br>tes:Subject-C IC CONTAINS %(Connection:Client-Mac-Address-NoDelim))<br>ation:Endpoints Repository):Device Name EQUALS AXIS OS version supported) | Enforcement Profiles Allow_VLAN_201 Allow_VLAN_201 Allow_VLAN_202 Disable Corr Serve | Cancel         |  |  |  |  |
| 🐉 Administration                            | Back to Services                                                                                                    |                                                                                                    | Disable Copy Save                                                                    | Cancel         |  |  |  |  |
| © Copyright 2022 Hewlett Packard Enterprise | e Development LP                                                                                                    | Dec 28, 2022 09:51:01 CET                                                                                                    | ClearPass Policy Manager 6.9.12.136929 on CLABV (Trial Vers                          | sion) platform |  |  |  |  |

À la dernière étape, la stratégie d'application créée précédemment est configurée sur le service.

#### Commutateur d'accès HPE Aruba Networking

Les périphériques Axis sont directement connectés à des commutateurs d'accès compatibles PoE, ou via des médiateurs Axis PoE compatibles. Pour intégrer en toute sécurité les périphérique Axis au sein des réseaux HPE Aruba Networking, le commutateur d'accès doit être configuré pour la communication IEEE 802.1X. Le périphérique Axis relaie la communication IEEE 802.1x EAP-TLS vers ClearPass Policy Manager qui fait office de serveur RADIUS.

#### Remarque

Une réauthentification périodique de 300 secondes pour le périphérique Axis est également configurée pour renforcer la sécurité globale de l'accès aux ports.

Consultez ci-dessous un exemple de configuration globale et de port pour les commutateurs d'accès HPE Aruba Networking.

```
hôte du serveur radius Clé MyRADIUSIPAddress « MyRADIUSKey »
```

```
aaa authentication port-access eap-radius
aaa port-access authenticator 18-19
aaa port-access authenticator 18 reauth-period 300
aaa port-access authenticator 19 reauth-period 300
aaa port-access authenticator active
```

### **Configuration Axis**

#### Périphérique réseau Axis

Les périphériques Axis avec prise en charge Axis Edge Vault sont fabriqués avec une identité de périphérique sécurisée, appelée ID de périphérique Axis. L'ID périphérique Axis repose sur la norme internationale IEEE 802.1AR, qui définit une méthode d'identification automatisée et sécurisée des périphériques et d'intégration au réseau via IEEE 802.1X.

## Intégration sécurisée - IEEE 802.1AR/802.1X

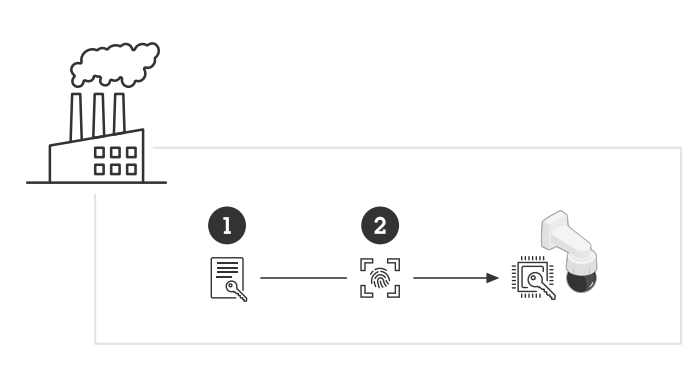

Les périphériques Axis sont fabriqués avec le certificat d'ID de périphérique Axis conforme à la norme IEEE 802.1AR pour les services d'identité de périphérique fiables.

- 1 Infrastructure de clé d'ID de périphérique Axis (PKI)
- 2 ID de périphérique Axis

Le magasin de clés sécurisé protégé par matériel et fourni par un élément sécurisé du périphérique Axis est mis en service en usine avec un certificat unique au périphérique et des clés correspondantes (ID de périphérique Axis) qui peuvent globalement prouver l'authenticité du périphérique Axis. Le *sélecteur de produits Axis* peut être utilisé pour déterminer les périphériques Axis qui prennent en charge Axis Edge Vault et l'ID de périphérique Axis.

#### Remarque

Le numéro de série d'un périphérique Axis est son adresse MAC.

|                 |   | AXIS Q1656 Box Camera                           | Ø 🐺 🛈 🖪 🗄    |
|-----------------|---|-------------------------------------------------|--------------|
| 🔂 Status        |   |                                                 |              |
| □ Video         | ~ | Certificates                                    |              |
| PTZ             |   | + Add certificate                               | <u>न्द</u> 🔻 |
| 🛓 Audio         | ~ |                                                 |              |
| Recordings      |   | Name Type                                       |              |
| 🗩 Apps          |   | Axis device ID ECC-P256 (802.1AR) Client-server |              |
| 緣 System        | ^ | Axis device ID RSA-2048 (802.1AR) Client-server |              |
| 🛗 Date and time |   |                                                 |              |
| Network         |   | Axis device ID RSA-4096 (802.1AR) Client-server |              |
| Security        | 1 | Axis device ID Intermediate CA ECC 2 CA         |              |

Magasin de certificats du périphérique Axis à l'état d'usine par défaut avec un ID de périphérique Axis.

Le certificat d'ID de périphérique Axis, conforme à la norme IEEE 802.1AR, comprend des informations sur le numéro de série et d'autres informations spécifiques au fournisseur Axis. Les informations sont utilisées par ClearPass Policy Manager à des fins d'analyse et de prise de décision pour accorder l'accès au réseau. Consultez les informations ci-dessous qui peuvent être obtenues à partir d'un certificat d'ID de périphérique Axis.

| IDevID                      |                                      |  |  |  |  |  |
|-----------------------------|--------------------------------------|--|--|--|--|--|
| "C": "SE",                  | "C": "SE",                           |  |  |  |  |  |
| "L": "Lund",                | "L": "Lund",                         |  |  |  |  |  |
| "O": "Axis Communications A | "O": "Axis Communications AB",       |  |  |  |  |  |
| "CN": "axis-b8a44f279511-ec | "CN": "axis-b8a44f279511-eccp256-1", |  |  |  |  |  |
| "serialNumber": "b8a44f2795 | "serialNumber": "b8a44f279511",      |  |  |  |  |  |

## Intégration sécurisée - IEEE 802.1AR/802.1X

| Pays                     | SE                                         |  |
|--------------------------|--------------------------------------------|--|
| Localisation             | Lund                                       |  |
| Organisation émettrice   | Axis Communications AB                     |  |
| Nom commun de l'émetteur | Intermédiaire de l'ID de périphérique Axis |  |
| Organisation             | Axis Communications AB                     |  |
| Nom commun               | axis-b8a44f279511-eccp256-1                |  |
| Numéro de série          | b8a44f279511                               |  |

Le nom commun est créé en combinant le nom de l'entreprise Axis, le numéro de série du périphérique suivi de l'algorithme de chiffrement (ECC P256, RSA 2048, RSA 4096) utilisé. À compter d'AXIS OS 10.1 (2020-09), IEEE 802.1X est activé par défaut avec l'ID de périphérique Axis préconfiguré. Cela permet au périphérique Axis de s'authentifier sur les réseaux compatibles IEEE 802.1X.

|               |        | AXIS Q1656 Box Camera             | <b>@</b> 🐺 🛈 🖪 : |
|---------------|--------|-----------------------------------|------------------|
| 🖂 Status      |        | IEEE 802.1x<br>Connecting         |                  |
| □ Video       | $\sim$ | Client certificate                |                  |
| PTZ           |        | Axis device ID RSA-2048 (802.1AR) |                  |
| 🛓 Audio       | $\sim$ | CA certificates ()                |                  |
| Recordings    |        | No CA certificate selected        |                  |
| 📽 Apps        |        | ■ Use IEEE 802.1x                 |                  |
| 🕸 System      | ^      | axis-b8a44f27a03a                 |                  |
| Date and time |        |                                   |                  |
| Network       |        |                                   |                  |
| Security      |        |                                   | Save             |

Périphérique Axis à son état d'usine par défaut avec IEEE 802.1X activé et un certificat d'ID de périphérique Axis présélectionné.

#### **AXIS Device Manager**

AXIS Device Manager and AXIS Device Manager Extend peut être utilisé sur le réseau pour configurer et gérer plusieurs périphériques Axis de manière économique. AXIS Device Manager est une application basée sur Microsoft Windows® qui peut être installée localement sur une machine du réseau, tandis qu'AXIS Device Manager Extend s'appuie sur l'infrastructure cloud pour gérer les périphériques multi-sites. Les deux offrent des fonctionnalités de gestion et de configuration simples pour les périphériques Axis tels que :

- Installation des mises à jour d'AXIS OS.
- Appliquez une configuration de cybersécurité, comme des certificats HTTPS et IEEE 802.1X.
- Configuration des paramètres spécifiques aux périphériques, comme des paramètres d'images et autres.

## Fonctionnement réseau sécurisé - IEEE 802.1AE MACsec

## Fonctionnement réseau sécurisé - IEEE 802.1AE MACsec

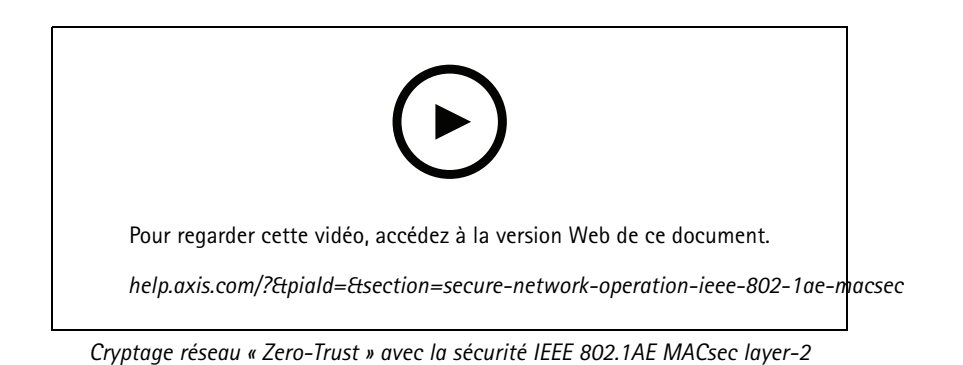

IEEE 802.1AE MACsec (Media Access Control Security) est un protocole réseau bien défini qui sécurise cryptographiquement les liaisons Ethernet point à point sur la couche réseau 2. Il garantit la confidentialité et l'intégrité des transmissions de données entre deux hôtes.

La norme IEEE 802.1AE MACsec décrit deux modes de fonctionnement :

- Mode clé pré-partagée/CAK statique configurable manuellement
- Mode session maître automatique/CAK dynamique utilisant IEEE 802.1X EAP-TLS

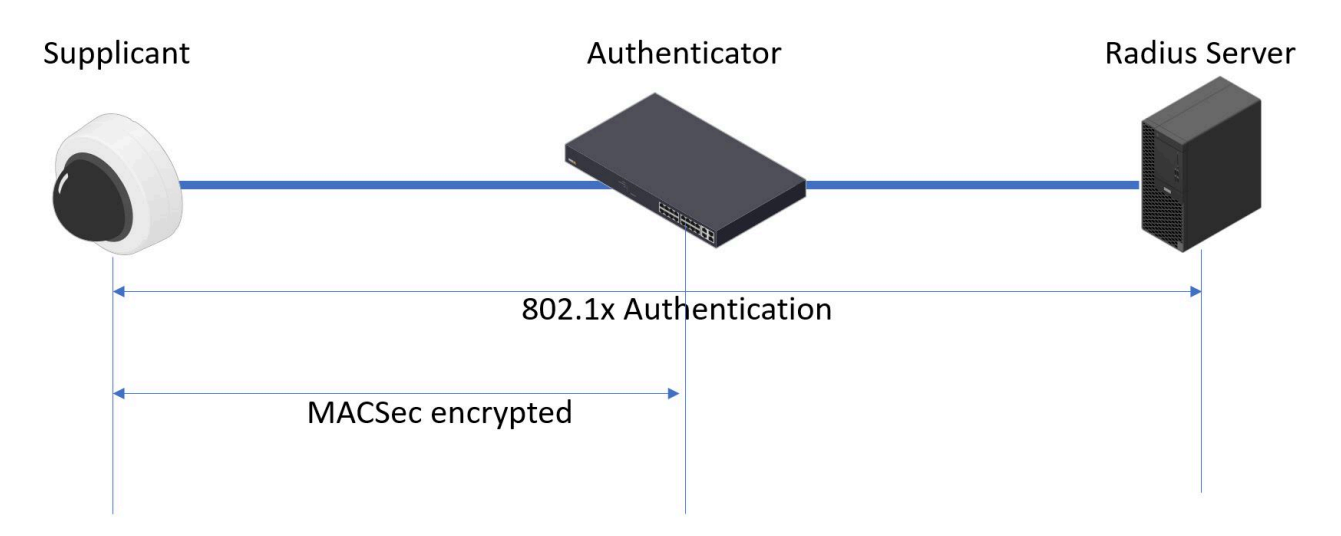

Dans AXIS OS 10.1 (2020-09) et versions ultérieures, IEEE 802.1X est activé par défaut pour les périphériques compatibles avec l'ID de périphérique Axis. Dans AXIS OS 11.8 et versions ultérieures, nous prenons en charge MACsec avec le mode dynamique automatique utilisant IEEE 802.1X EAP-TLS activé par défaut. Lorsque vous connectez un périphérique Axis avec les paramètres d'usine par défaut, une authentification réseau IEEE 802.1X est effectuée et en cas de succès, le mode MACsec Dynamic CAK est également tenté.

L'ID de périphérique Axis stocké de manière sécurisée (1), identité de périphérique sécurisée conforme IEEE 802.1AR, est utilisé pour l'authentification auprès du réseau (4, 5) via le contrôle d'accès au réseau basé sur le port EAP-TLS IEEE 802.1X (2). Lors de la session

### Fonctionnement réseau sécurisé - IEEE 802.1AE MACsec

EAP-TLS, les clés MACsec sont échangées automatiquement pour établir un lien sécurisé (3), protégeant tout le trafic réseau depuis le périphérique Axis vers le commutateur d'accès HPE Aruba Networking.

IEEE 802.1AE MACsec requiert à la fois un commutateur d'accès HPE Aruba Networking et des préparations de configuration ClearPass Policy Manager. Aucune configuration n'est requise sur le périphérique Axis pour permettre une communication chiffrée MACsec IEEE 802.1AE via EAP-TLS.

Si le commutateur d'accès HPE Aruba Networking ne prend pas en charge MACsec à l'aide d'EAP-TLS, le mode Clé pré-partagée peut être utilisé et configuré manuellement.

## HPE Aruba Networking ClearPass Policy Manager

#### Politique de rôle et de mappage de rôles

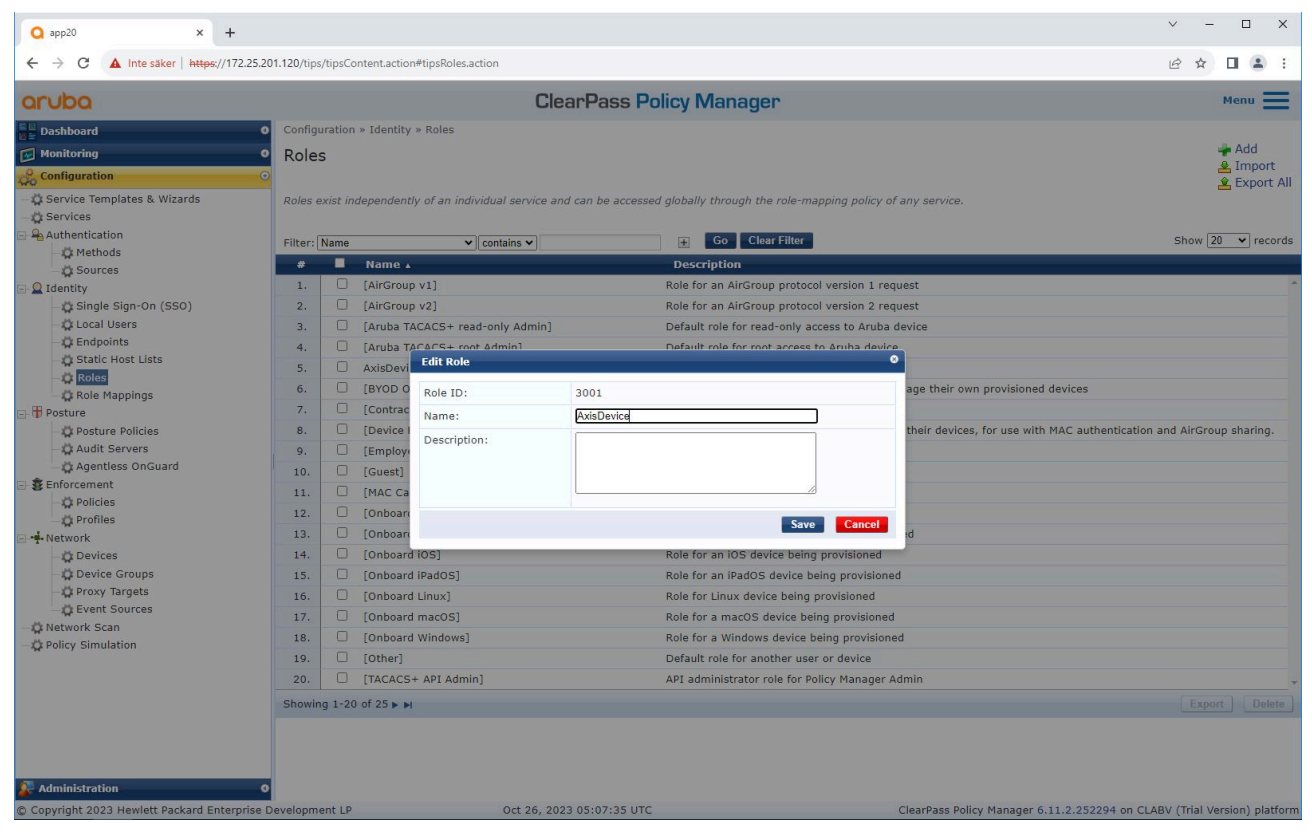

Ajoutez un nom de rôle pour les périphériques Axis. Le nom est le nom du rôle d'accès au port dans la configuration du commutateur d'accès.

Fonctionnement réseau sécurisé - IEEE 802.1AE MACsec

| <b>Q</b> app20 × +                            |                                                                                      | ✓ - □ X                                                                  |
|-----------------------------------------------|--------------------------------------------------------------------------------------|--------------------------------------------------------------------------|
| ← → C ▲ Inte säker   https://172.25.20        | 01.120/tips/tipsContent.action#tipsEditRoleMappingPolicy.action%3FcontextData%3D3001 | 년 🛧 🛛 😩 :                                                                |
| aruba                                         | ClearPass Policy Manager                                                             | Menu 🗮                                                                   |
| Dashboard 0                                   | Configuration » Identity » Role Mappings » Edit - Axis Role Mapping                  |                                                                          |
| Monitoring O                                  | Role Mappings - Axis Role Mapping                                                    |                                                                          |
| 🔏 Configuration 💿                             | Summary Policy Mapping Rules                                                         |                                                                          |
| - 🛱 Service Templates & Wizards               | Policy:                                                                              |                                                                          |
| 🖃 🚘 Authentication                            | Policy Name: Axis Role Mapping                                                       |                                                                          |
| - 🗘 Methods                                   | Description:                                                                         |                                                                          |
| - C Sources                                   | Default Role: [Guest]                                                                |                                                                          |
| E Gingle Size-On (SSO)                        | Mapping Rules:                                                                       |                                                                          |
| - it local Users                              | Rules Evaluation Algorithm: Evaluate all                                             |                                                                          |
| - 🛱 Endpoints                                 | Conditions                                                                           | Role Name                                                                |
| - 🛱 Static Host Lists                         | 1. (Authentication:Full-Username BEGINS WITH axis-00408c)                            | AxisDevice                                                               |
| - 🛱 Roles                                     | 2. (Authentication:Full-Username BEGINS WITH axis-accc8e)                            | AxisDevice                                                               |
| - Role Mappings                               | 3. (Authentication:Full-Username BEGINS_WITH axis-b8a44f)                            | AxisDevice                                                               |
|                                               |                                                                                      |                                                                          |
| Administration 0                              | K Back to Role Mappings                                                              | Copy Save Cancel                                                         |
| © Copyright 2023 Hewlett Packard Enterprise I | Development LP Oct 26, 2023 05:08:20 UTC                                             | ClearPass Policy Manager 6.11.2.252294 on CLABV (Trial Version) platform |

Ajoutez une stratégie de mappage de rôle Axis pour le rôle de périphérique Axis créé précédemment. Les conditions définies sont nécessaire pour permettre le mappage d'un périphérique au rôle de périphérique Axis. Si les conditions ne sont pas remplies, le périphérique fait partie du rôle [Invité].

Par défaut, les périphériques Axis utilisent le format d'identité EAP « axis-serialnumber ». Le numéro de série d'un périphérique Axis est son adresse MAC. Par exemple « axis-b8a44f45b4e6".

## Fonctionnement réseau sécurisé - IEEE 802.1AE MACsec

### Configuration du service

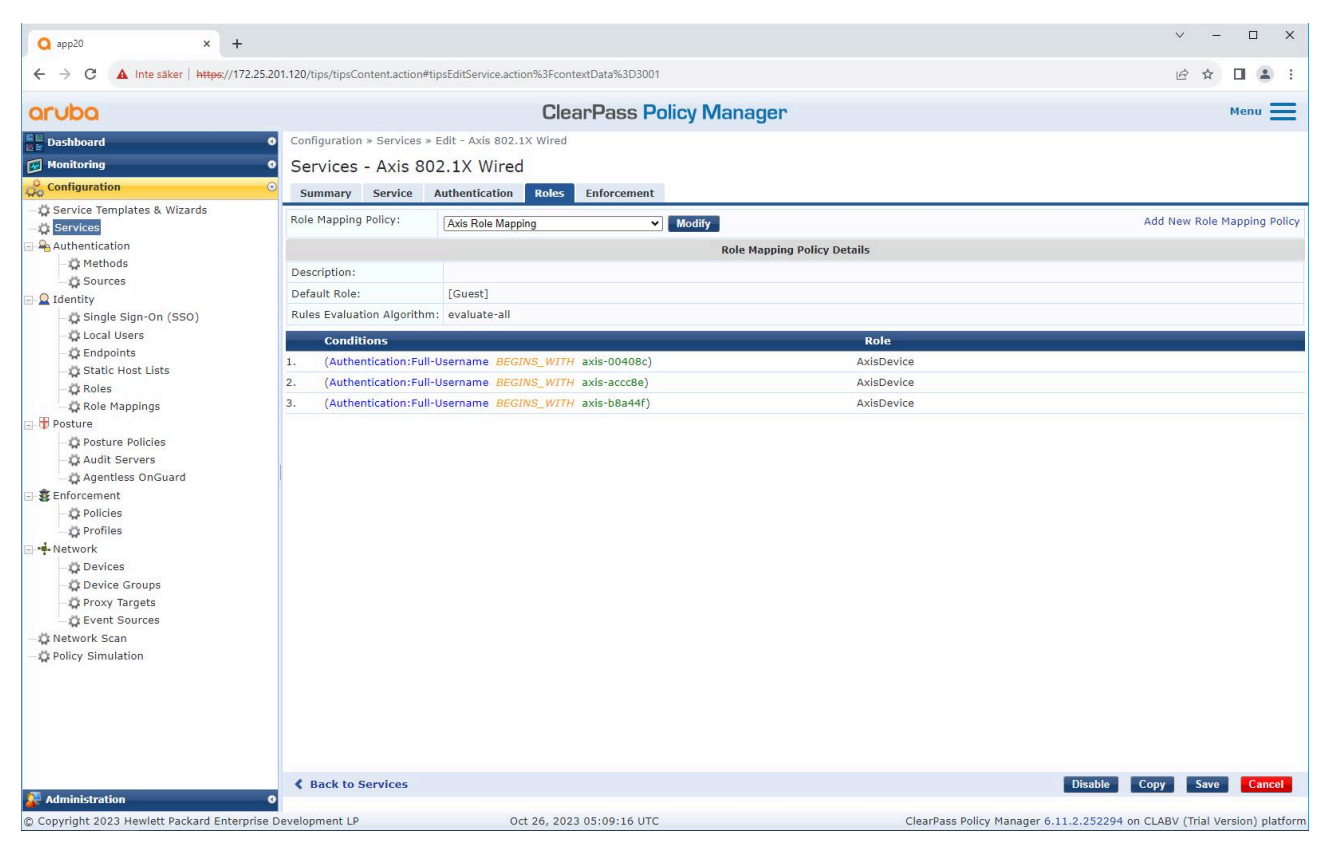

Ajoutez la stratégie de mappage de rôle Axis créée précédemment au service qui définit IEEE 802.1X comme méthode de connexion pour l'intégration des périphériques Axis.

## Fonctionnement réseau sécurisé - IEEE 802.1AE MACsec

| Q app20 × +                                                                          |                                                                                                    |                                                                                                    | v – 🗆 X                                                                  |
|--------------------------------------------------------------------------------------|----------------------------------------------------------------------------------------------------|----------------------------------------------------------------------------------------------------|--------------------------------------------------------------------------|
| ← → C ▲ Inte säker   https://172                                                     | 2.25.201.120/tips/tipsContent.action                                                                                                    | #tipsEditService.action%3FcontextData%3D3001                                                                                                    | ie 🖈 🖬 😩 :                                                               |
| aruba                                                                                |                                                                                                    | ClearPass Policy Manager                                                                                                    | Menu 🗮                                                                   |
| Dashboard                                                                            | Configuration » Services                                                                                                    | » Edit - Axis 802.1X Wired                                                                                                    |                                                                          |
| Monitoring                                                                           | <ul> <li>Services - Axis 8</li> </ul>                                                                                                    | 02.1X Wired                                                                                                    |                                                                          |
| & Configuration                                                                      | ⊙ Summary Service                                                                                                    | Authentication Boles Enforcement                                                                                                    |                                                                          |
|                                                                                      | Use Cached Results:                                                                                                    | Use cached Roles and Posture attributes from previous sessions                                                                                                    |                                                                          |
|                                                                                      | Enforcement Policy:                                                                                                    | Axis Radius policy V Modify                                                                                                    | Add New Enforcement Policy                                               |
| - 🛱 Methods                                                                          |                                                                                                    | Enforcement Poli                                                                                                    | cy Details                                                               |
| - Ö Identifu                                                                         | Description:                                                                                                    |                                                                                                    |                                                                          |
| Single Sign-On (SSO)                                                                 | Default Profile:                                                                                                    | Allow VLAN 203                                                                                                    |                                                                          |
| - Q Local Users                                                                      | Rules Evaluation Algorith                                                                                                    | m: evaluate-all                                                                                                    |                                                                          |
| - 🛱 Endpoints                                                                        | Conditions                                                                                                    |                                                                                                    | Enforcement Brofiler                                                     |
|                                                                                      | AND (Certificat     AND (Certificat     AND (Conect     serialNumber})     AND (Tips:Role     (Certificate:Issue     AND (Authoriz:     unsupported)     AND (Certificat | es:Subject-O EQUALS Axis Communications AB)<br>on:Client-Mac-Address-NoDelim EQUALS %{Certificate:Subject-<br>e EQUALS AxisDevice)<br>n-CN CONTAINS Production CA)<br>ation:[Endpoints Repository]:Device Name EQUALS AXIS OS version<br>es:Subject-CN CONTAINS Production XYZ) | Allow_VLAN_201<br>Allow_VLAN_201                                         |
| - ⇔ Profiles<br>• ♣ Network<br>- ♀ Devices<br>- ♀ Device Groups<br>- ♀ Proxy Targets | AND (Tips:Role<br>(Certificate:Issue<br>AND (Authoriz:<br>3. supported)<br>AND (Certificat<br>AND (Tips:Role                                                             | EQUALS AxisDevice)<br>r-CN CONTAINS Production CA)<br>tion;Endpoints Repository]:Device Name EQUALS AXIS OS version<br>te:Subject-CN CONTAINS Production XYZ)<br>te EQUALS AxisDevice)                                                                                          | Allow_VLAN_202                                                           |
| A Leven Soutles<br>- ☆ Network Scan<br>- ☆ Policy Simulation                         | Back to Services                                                                                                    |                                                                                                    | Disable Copy Save Cancel                                                 |
| 🚑 Administration                                                                     | 0                                                                                                    |                                                                                                    |                                                                          |
| © Copyright 2023 Hewlett Packard Enterp                                              | rise Development LP                                                                                                    | Oct 26, 2023 05:11:50 UTC                                                                                                    | ClearPass Policy Manager 6.11.2.252294 on CLABV (Trial Version) platform |

Ajoutez le nom du rôle Axis comme condition aux définitions de stratégie existantes.

Fonctionnement réseau sécurisé - IEEE 802.1AE MACsec

### **Profil d'application**

| Q app20 × +                             |                                                                                      |                                       |                                     | ~ - • ×                               |  |  |  |  |
|-----------------------------------------|--------------------------------------------------------------------------------------|---------------------------------------|-------------------------------------|---------------------------------------|--|--|--|--|
|                                         | .201.120/tips/tipscontent.actic                                                      | Menu                                  |                                     |                                       |  |  |  |  |
| E                                       | Configuration » Enforcement » Profiles » Edit Enforcement Profile - Allow, VLAN, 201 |                                       |                                     |                                       |  |  |  |  |
| Monitoring                              | <ul> <li>Enforcement Pr</li> </ul>                                                   | Enforcement Profiles - Allow VLAN 201 |                                     |                                       |  |  |  |  |
| Sconfiguration                          | Summary Profile                                                                      | Attributes                            |                                     |                                       |  |  |  |  |
| - 🛱 Service Templates & Wizards         | Profile:                                                                             | Rendered                              |                                     |                                       |  |  |  |  |
| - Authentication                        | Name:                                                                                | Allow_VLAN_201                        |                                     |                                       |  |  |  |  |
| - 🛱 Methods                             | Description:                                                                         |                                       |                                     |                                       |  |  |  |  |
| - 🛱 Sources                             | Type:                                                                                | RADIUS                                |                                     |                                       |  |  |  |  |
| 🖃 🚨 Identity                            | Action:                                                                              | Accept                                |                                     |                                       |  |  |  |  |
| _ Single Sign-On (SSO)                  | Device Group List:                                                                   | 1. Switches                           |                                     |                                       |  |  |  |  |
| - Cocal Users                           | Attributes                                                                           |                                       |                                     |                                       |  |  |  |  |
| - 🛱 Static Host Lists                   | Attributes.                                                                          |                                       | Malaa                               |                                       |  |  |  |  |
| Roles                                   | Type                                                                                 | Name<br>Carrier Timoret               | Value                               |                                       |  |  |  |  |
| - 🛱 Role Mappings                       | I. Radius:IETF                                                                       | Session-Timeout                       | = 10800                             |                                       |  |  |  |  |
| 🖃 📅 Posture                             | 2. Radius:IETF                                                                       | Termination-Action                    | = RADIOS-Request (1)                |                                       |  |  |  |  |
| - 🛱 Posture Policies                    | 3. Radius:IETF                                                                       | lunnel-lype                           | = VLAN (13)                         |                                       |  |  |  |  |
| - Q Audit Servers                       | 4. Radius:IETF                                                                       | Tunnel-Medium-Type                    | = IEEE-802 (6)                      |                                       |  |  |  |  |
| - Gragentiess OnGuard                   | 5. Radius:IETF                                                                       | Tunnel-Private-Group-Id               | = 201                               |                                       |  |  |  |  |
| - Dicies                                | 6. Radius:Aruba                                                                      | Aruba-User-Role                       | = AxisDevice                        |                                       |  |  |  |  |
| Network                                 |                                                                                      |                                       |                                     |                                       |  |  |  |  |
| - 💭 Devices                             |                                                                                      |                                       |                                     |                                       |  |  |  |  |
| - 🛱 Device Groups                       |                                                                                      |                                       |                                     |                                       |  |  |  |  |
| - 🛱 Proxy Targets                       |                                                                                      |                                       |                                     |                                       |  |  |  |  |
| - 🛱 Event Sources                       |                                                                                      |                                       |                                     |                                       |  |  |  |  |
| - Q Network Scan                        |                                                                                      |                                       |                                     |                                       |  |  |  |  |
| - Jus Policy Simulation                 |                                                                                      |                                       |                                     |                                       |  |  |  |  |
|                                         |                                                                                      |                                       |                                     |                                       |  |  |  |  |
|                                         |                                                                                      |                                       |                                     |                                       |  |  |  |  |
|                                         |                                                                                      |                                       |                                     |                                       |  |  |  |  |
|                                         |                                                                                      |                                       |                                     |                                       |  |  |  |  |
|                                         |                                                                                      |                                       |                                     |                                       |  |  |  |  |
| Administration                          | Back to Enforcem                                                                     | ent Profiles                          |                                     | Copy Save Cancel                      |  |  |  |  |
| Convicts 2022 United Designed Enternain | a Davalanmant I D                                                                    | Oct 26, 2022 05:12:21 UTC             | ClasePass Policy Manager 6 11 2 253 | 204 on CLARY (Trial Version) platform |  |  |  |  |

Ajoutez le nom de rôle Axis en tant qu'attribut aux profils d'application affectés dans le service d'intégration IEEE 802.1X.

## Commutateur d'accès HPE Aruba Networking

En plus de la configuration d'intégration sécurisée décrite dans , reportez-vous à l'exemple de configuration de port ci-dessous pour le commutateur d'accès HPE Aruba Networking afin de configurer IEEE 802.1AE MACsec.

```
macsec policy macsec-eap
cipher-suite gcm-aes-128
port-access role AxisDevice
associate macsec-policy macsec-eap
auth-mode client-mode
aaa authentication port-access dot1x authenticator
macsec
mkacak-length 16
enable
```

## Intégration héritée – Authentification MAC

## Intégration héritée – Authentification MAC

Vous pouvez utiliser MAC Authentication Bypass (MAB) pour intégrer des périphériques Axis qui ne prennent pas en charge l'intégration d'IEEE 802.1AR avec le certificat d'ID de périphérique Axis et IEEE 802.1X activé à l'état d'usine par défaut. Si l'intégration 802.1X échoue, ClearPass Policy Manager valide l'adresse MAC du périphérique Axis et accorde l'accès au réseau.

MAB requiert à la fois un commutateur d'accès et des préparations de configuration ClearPass Policy Manager. Sur le périphérique Axis, aucune configuration n'est requise pour permettre l'intégration de MAB.

### HPE Aruba Networking ClearPass Policy Manager

#### Politique d'application

La configuration de la politique d'application dans ClearPass Policy Manager définit si les périphériques Axis ont accès aux réseaux HPE Aruba Networking sur la base des deux exemples de conditions de politique ci-après.

| Q app20 × +                                                                                                    |                                                                                                    |                                                                                                    | ✓ - □ X                                                                               |
|----------------------------------------------------------------------------------------------------|----------------------------------------------------------------------------------------------------|----------------------------------------------------------------------------------------------------|---------------------------------------------------------------------------------------|
| ← → C ▲ Inte säker   https://172.25.2                                                                                                    | 01.120/tips/tipsContent.action                                                                                                    | #tipsEditService.action%3FcontextData%3D3006                                                                                                    | 년 🖈 🛛 😩 :                                                                             |
| aruba                                                                                                    |                                                                                                    | Menu 🗮                                                                                                    |                                                                                       |
| Dashboard                                                                                                    | Configuration » Services                                                                                                    | » Edit - Axis 802.1X Wired - Mac Authentication                                                                                                    |                                                                                       |
| Monitoring G                                                                                                    | Services - Axis 8                                                                                                    | 302.1X Wired - Mac Authentication                                                                                                    |                                                                                       |
| Configuration C                                                                                                    | Summary Service                                                                                                    | Authentication Roles Enforcement                                                                                                    |                                                                                       |
| Gervice Templates & Wizards     Gervices     Gervices     Gervic | Use Cached Results:<br>Enforcement Policy:<br>Description:<br>Default Profile:<br>Rules Evaluation Algorith<br>Conditions<br>(Date:Day-of-We<br>1. AND (Date:Tin<br>AND (Connecti | Use cached Roles and Posture attributes from previous sessions Axis MAC Authentication Policy  Inforcement P  Deny Access Profile]  (Deny Access Profile]  (Den | Add New Enforcement Policy<br>olicy Details<br>Enforcement Profiles<br>Allow_VLAN_203 |
| → 🗘 Network Scan<br>→ 🗘 Policy Simulation                                                                                                    | Back to Services                                                                                                    |                                                                                                    | Enable Copy Save Cancel                                                               |
| Administration 0                                                                                                    |                                                                                                    |                                                                                                    |                                                                                       |
| Copyright 2023 Hewlett Packard Enterprise                                                                                                    | Development LP                                                                                                    | Oct 26, 2023 05:15:57 UTC                                                                                                    | ClearPass Policy Manager 6.11.2.252294 on CLABV (Trial Version) platform              |

#### Accès au réseau refusé

Lorsque le périphérique Axis ne respecte pas la stratégie d'application configurée, l'accès au réseau lui est refusé.

#### Réseau invité (VLAN 203)

Le périphérique Axis a accès à un réseau limité et isolé si les conditions suivantes sont remplies :

- C'est un jour de semaine entre lundi et vendredi
- Il est entre 9h00 et 17h00

## Intégration héritée – Authentification MAC

• Le fournisseur d'adresse MAC correspond à Axis Communications.

Étant donné que les adresses MAC peuvent être usurpées, l'accès au réseau de mise en service habituel n'est pas accordé. Nous vous recommandons d'utiliser MAB uniquement pour l'intégration initiale et d'inspecter manuellement le périphérique plus en détail.

#### **Configuration source**

Dans la page Sources, une nouvelle source d'authentification est créée pour autoriser uniquement les adresses MAC importées manuellement.

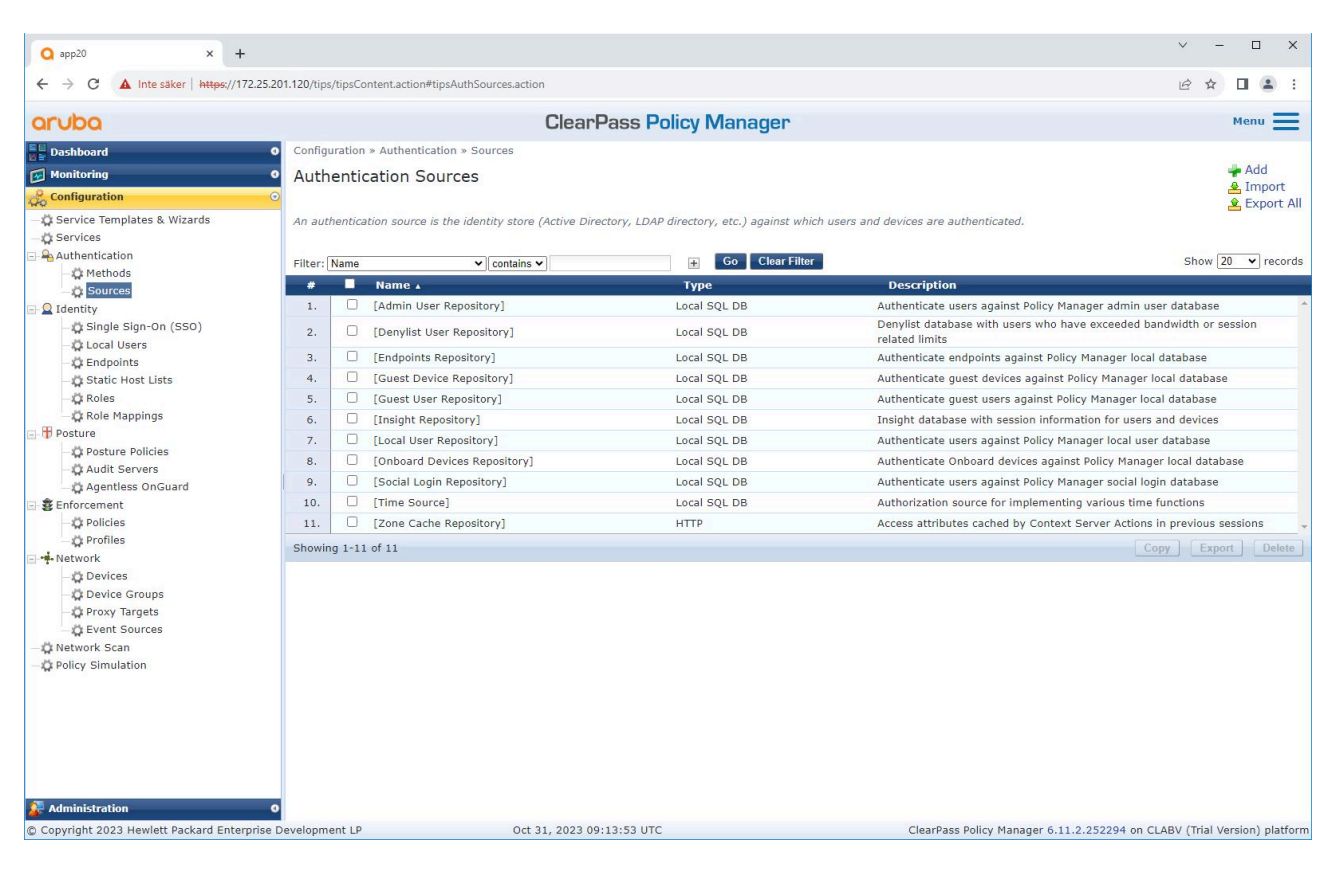

# Intégration héritée – Authentification MAC

| <b>Q</b> app20 × +                                                                                                    |                                        |                                                                              | ✓ - □ ×                                                                  |
|----------------------------------------------------------------------------------------------------|----------------------------------------|------------------------------------------------------------------------------|--------------------------------------------------------------------------|
| ← → C ▲ Inte säker   https://172.2                                                                                                    | 25.201.120/tips/tipsContent.action#    | tipsAddAuthSource.action                                                     | 년 🖈 🛛 🏝 :                                                                |
| aruba                                                                                                    |                                        | ClearPass Policy Manager                                                     | Menu 🗮                                                                   |
| Dashboard                                                                                                    | • Configuration » Authentic            | ation » Sources » Add                                                        |                                                                          |
| Monitoring                                                                                                    | <ul> <li>Authentication Set</li> </ul> | ources                                                                       |                                                                          |
| Configuration                                                                                                    | General Static Host                    | Lists Summary                                                                |                                                                          |
| - 🛱 Service Templates & Wizards                                                                                                    | Name:                                  | Axis Devices                                                                 |                                                                          |
| - O Services                                                                                                    | Description:                           | MAC addresses of Axis devices in use.                                        |                                                                          |
| - C Methods                                                                                                    |                                        |                                                                              |                                                                          |
| - 🛱 Sources                                                                                                    |                                        |                                                                              |                                                                          |
| 🖃 🖳 Identity                                                                                                    | Type:                                  | Static Host List                                                             |                                                                          |
| - 🛱 Single Sign-On (SSO)                                                                                                    | Use for Authorization:                 | Enable to use this Authentication Source to also fetch role mapping attribu- | utes                                                                     |
| - Coal Users<br>- Cale Endpoints<br>- Cale Coale Coale<br>- Cale Coale Cale Cale Cale Cale Cale Cale Cale C                                                                                                    | Authorization Sources:                 | Remove           View Details                                                |                                                                          |
| OPosture Policies     Oposture Policies     Oposture Policies     Oposture Policies     Oposture Policies     Oposture     Oposture     Opostur |                                        |                                                                              |                                                                          |
| Administration                                                                                                    | Back to Authenticat                    | ion Sources                                                                  | Next → Save Cancel                                                       |
| © Copyright 2023 Hewlett Packard Enterpris                                                                                                    | se Development LP                      | Oct 31, 2023 09:21:23 UTC                                                    | ClearPass Policy Manager 6.11.2.252294 on CLABV (Trial Version) platform |

# Intégration héritée – Authentification MAC

| Q app20 × +                                   |                                 |                       |                            |                        | ✓ - □ ×                                            |
|-----------------------------------------------|---------------------------------|-----------------------|----------------------------|------------------------|----------------------------------------------------|
| ← → C ▲ Inte säker   https://172.25.20        | 01.120/tips/tipsContent.action# |                       |                            |                        | e 🖈 🔲 😩 :                                          |
| orubo                                         | Menu 💻                          |                       |                            |                        |                                                    |
| Dashboard 0                                   | Configuration » Authentica      | tion » Sources » Add  | door oney manager          |                        |                                                    |
| Monitoring 0                                  | Authentication So               |                       |                            |                        |                                                    |
| Configuration                                 | General Static Host Li          | sts Summary           |                            |                        |                                                    |
| - 🗘 Service Templates & Wizards               | MAC Addross Host Liste:         |                       |                            |                        |                                                    |
| -# Services                                   | MAC Address Host Lists.         | Add Static Host List  |                            | •                      | Add New Static Host List                           |
| Authentication                                |                                 | Name:                 | Axis devices               |                        |                                                    |
| Sources                                       |                                 | Description:          |                            | 1                      |                                                    |
| 🖃 🧕 Identity                                  |                                 |                       |                            |                        |                                                    |
| - C Single Sign-On (SSO)                      |                                 | Hast Format:          | C Subpat                   | <u>a</u>               |                                                    |
| - C Endpoints                                 |                                 | nost ronnut.          | O Regular Expression       |                        |                                                    |
| Static Host Lists                             |                                 |                       | List                       | _                      |                                                    |
| Role Mannings                                 |                                 | Host Type:            | IP Address     MAC Address |                        |                                                    |
| ⊡ 冊 Posture                                   |                                 | Host Entries          |                            |                        |                                                    |
| - C Posture Policies                          |                                 | # Address             | Description                |                        |                                                    |
| - Audit Servers                               |                                 | 1. O B8-A4-4F-45-B4-E | 6 Axis Device 1            | Ψ.                     |                                                    |
| Enforcement                                   |                                 | 2. O B8-A4-4F-45-B4-E | 7 Axis Device 2            | Ť                      |                                                    |
| - C Policies                                  |                                 | 3. O B8-A4-4F-45-B4-E | 8 Axis Device 3            | ti -                   |                                                    |
| - Department - Profiles                       |                                 | Address:              |                            |                        |                                                    |
| - ** Network                                  |                                 | Description:          |                            |                        |                                                    |
| - Device Groups                               |                                 |                       | Į                          |                        |                                                    |
| - 🛱 Proxy Targets                             |                                 |                       | Save                       | Host                   |                                                    |
| - C Event Sources                             |                                 |                       |                            |                        |                                                    |
| - O Policy Simulation                         |                                 |                       |                            |                        |                                                    |
|                                               |                                 |                       | Save                       | ancel                  |                                                    |
|                                               |                                 | -                     |                            | _                      |                                                    |
|                                               |                                 |                       |                            |                        |                                                    |
|                                               |                                 |                       |                            |                        |                                                    |
|                                               | & Back to Authenticativ         | on Sources            |                            |                        | Next > Save Cancel                                 |
| Administration 0                              |                                 |                       |                            |                        |                                                    |
| © Copyright 2023 Hewlett Packard Enterprise D | evelopment LP                   | Oct 31, 2023 09       | :20:18 UTC                 | ClearPass Policy Manag | er 6.11.2.252294 on CLABV (Trial Version) platform |

Une liste d'hôtes statique, contenant les adresses MAC Axis, est créée.

## Intégration héritée – Authentification MAC

| Q app20 × +                                                                                                    |                                     |                       |                                    | ✓ - □ X                                                                  |
|----------------------------------------------------------------------------------------------------|-------------------------------------|-----------------------|------------------------------------|--------------------------------------------------------------------------|
| ← → C ▲ Inte säker   https://172.2                                                                                                    | 25.201.120/tips/tipsContent.action# |                       |                                    | ie 🖈 🛛 🚢 :                                                               |
| aruba                                                                                                    |                                     | ClearPass             | Policy Manager                     | Menu 🗮                                                                   |
| Dashboard                                                                                                    | Configuration » Authentica          | tion » Sources » Add  |                                    |                                                                          |
| Monitoring                                                                                                    | Authentication So                   | urces                 |                                    |                                                                          |
| & Configuration                                                                                                    | 0                                   |                       | List "Axis dovisos" addod succossf |                                                                          |
| Service Templates & Wizards                                                                                                    | General Static Host Li              | sts Summary           | LISC AXIS GEVICES added Succession | any .                                                                    |
| A authentication     A authentication     A methods     C    Single Sign-On (SSO)     A cal Users     A cal Users     A | MAC Address Host Lists:             | Axis devices          | Remove<br>View Details<br>Modify   | Add New Static Host List                                                 |
| Administration                                                                                                    | Back to Authentication              | on Sources            |                                    | Next → Save Cancel                                                       |
| © Copyright 2023 Hewlett Packard Enterpri                                                                                                    | ise Development LP                  | Oct 31, 2023 09:20:34 | UTC                                | ClearPass Policy Manager 6.11.2.252294 on CLABV (Trial Version) platform |

### Configuration du service

Dans la page **Services** page, les étapes de configuration sont regroupées dans un seul service qui gère l'authentification et l'autorisation des périphériques Axis au sein des réseaux HPE Aruba Networking.

# Intégration héritée – Authentification MAC

|                                                                           | 201.120/tip: | s/tipsCc | ontent.action | #tipsServices.action                              |          |                         |                                  | L        | ₽ ☆    |                            |
|---------------------------------------------------------------------------|--------------|----------|---------------|---------------------------------------------------|----------|-------------------------|----------------------------------|----------|--------|----------------------------|
| aruba                                                                     |              |          |               | ClearPass Poli                                    | icv N    | lanager                 |                                  |          |        | Menu                       |
|                                                                           | Config       | uration  | » Convisos    |                                                   |          |                         |                                  |          |        | a series and the series of |
|                                                                           | Coning       | ·        | # Services    |                                                   |          |                         |                                  |          |        | Add 📥                      |
| Monitoring                                                                | Serv         | ices     |               |                                                   |          |                         |                                  |          |        | A Import                   |
| Configuration                                                             | •            |          |               |                                                   |          |                         |                                  |          |        | 😫 Export A                 |
| <ul> <li>Q Service Templates &amp; Wizards</li> <li>Q Services</li> </ul> | This pa      | age sho  | ows the curi  | ent list and order of services that ClearPass fol | llows du | ring authentication and | authorization.                   |          |        |                            |
| Authentication                                                            | Filter:      | Name     |               | ✓ contains ✓                                      | æ        | Go Clear Filter         | Hit Count for Current hour ¥     | ]        | Show [ | 20 v record                |
| - Q Methods                                                               | #            |          | Order 🔺       | Name                                              |          | Туре                    | Template                         | Hit Cour | nt     | Status                     |
| - Q Identity                                                              | 1.           |          | 1             | Axis 802.1X Wired                                 |          | RADIUS                  | 802.1X Wired                     | 0        |        | 0                          |
| Single Sign-On (SSO)                                                      | 2.           | 0        | 2             | Axis 802.1X Wired - Mac Authentication            |          | RADIUS                  | MAC Authentication               | 0        |        | 0                          |
| - O Local Users                                                           | 3.           |          | 3             | Test Service                                      |          | RADIUS                  | 802.1X Wired                     | 0        |        | 0                          |
| - 🛱 Endpoints                                                             | 4.           |          | 4             | Policy Manager Admin Network Login Service        | 9]       | TACACS+                 | TACACS+ Enforcement              | 0        |        |                            |
| - 🛱 Static Host Lists                                                     | 5.           | 0        | 5             | [AirGroup Authorization Service]                  |          | RADIUS                  | RADIUS Enforcement ( Generic )   | 0        |        | 0                          |
| - 🛱 Roles                                                                 | 6.           |          | 6             | [Aruba Device Access Service]                     |          | TACACS+                 | TACACS+ Enforcement              | 0        |        |                            |
| - CR Role Mappings                                                        | 7.           |          | 7             | [Guest Operator Logins]                           |          | Application             | Aruba Application Authentication | 0        |        |                            |
| Posture Policies                                                          | 8.           | 0        | 8             | [Insight Operator Logins]                         |          | Application             | Aruba Application Authentication | 0        |        |                            |
| - Ö Audit Servers                                                         | 9            |          | 9             | [Device Registration Disconnect]                  |          | WEBAUTH                 | Web-based Authentication         | 0        |        | ~                          |
| - Agentless OnGuard                                                       | -            |          |               | [befree registration bisconnext]                  |          | incontri                |                                  |          | C.C.   |                            |
| B Enforcement                                                             | Snowir       | 1g 1-9   | 01.9          |                                                   |          |                         |                                  | Reorder  | Expo   | Delete                     |
| - 🗘 Policies                                                              |              |          |               |                                                   |          |                         |                                  |          |        |                            |
| - 🛱 Profiles                                                              |              |          |               |                                                   |          |                         |                                  |          |        |                            |
| - Network                                                                 |              |          |               |                                                   |          |                         |                                  |          |        |                            |
| Device Groups                                                             |              |          |               |                                                   |          |                         |                                  |          |        |                            |
| Proxy Targets                                                             |              |          |               |                                                   |          |                         |                                  |          |        |                            |
| - C Event Sources                                                         |              |          |               |                                                   |          |                         |                                  |          |        |                            |
| Q Network Scan                                                            |              |          |               |                                                   |          |                         |                                  |          |        |                            |
| Policy Simulation                                                         |              |          |               |                                                   |          |                         |                                  |          |        |                            |
|                                                                           |              |          |               |                                                   |          |                         |                                  |          |        |                            |
|                                                                           |              |          |               |                                                   |          |                         |                                  |          |        |                            |
|                                                                           |              |          |               |                                                   |          |                         |                                  |          |        |                            |
|                                                                           |              |          |               |                                                   |          |                         |                                  |          |        |                            |
|                                                                           |              |          |               |                                                   |          |                         |                                  |          |        |                            |
|                                                                           |              |          |               |                                                   |          |                         |                                  |          |        |                            |
| Administration                                                            | 0            |          |               |                                                   |          |                         |                                  |          |        |                            |
|                                                                           | <u> </u>     |          |               |                                                   |          |                         |                                  |          |        |                            |

# Intégration héritée – Authentification MAC

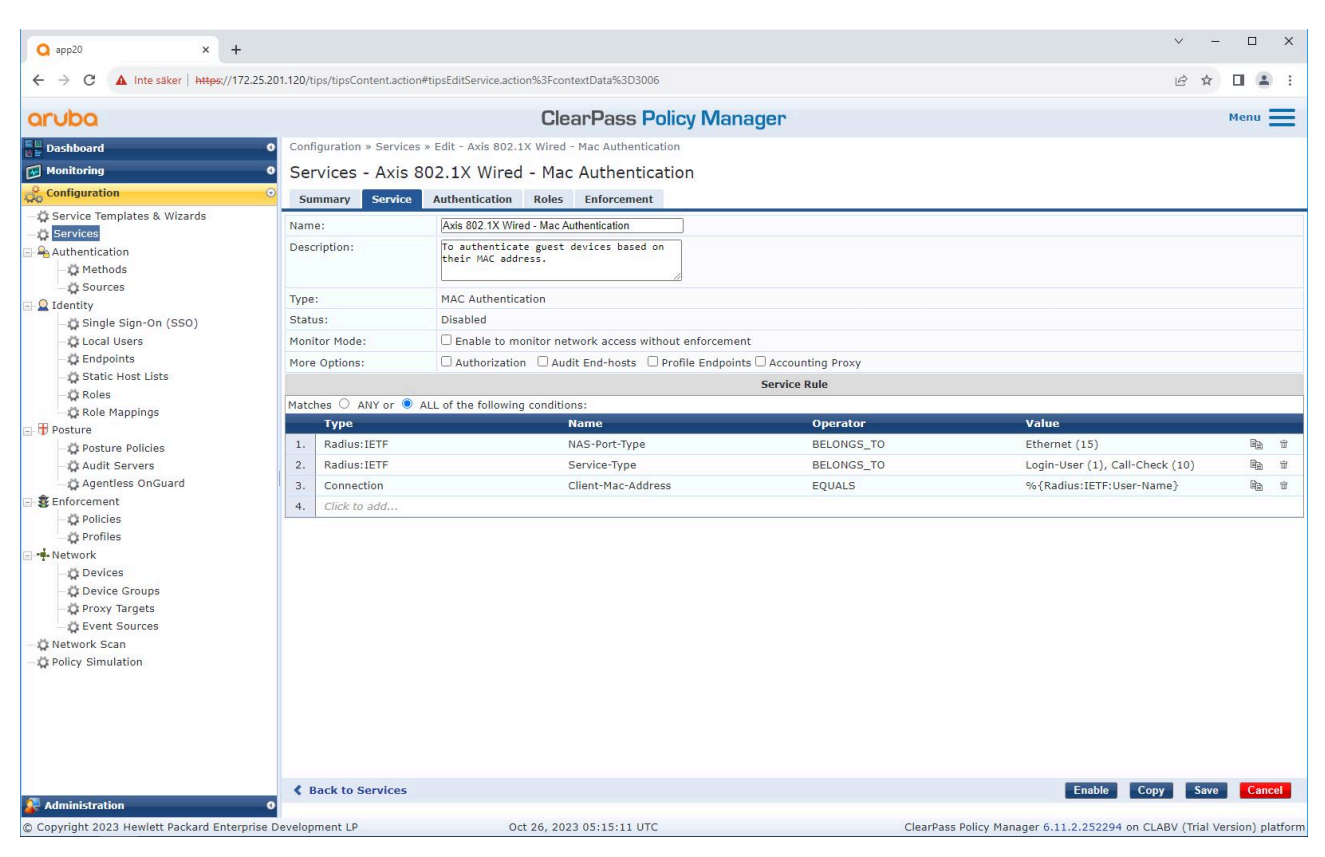

Un service Axis dédié et définissant MAB comme méthode de connexion est créé.

# Intégration héritée – Authentification MAC

| Q app20 × +                                                                                                    |                                      |                                                                          |                                                              | ✓ - □ X                                                                  |  |  |  |
|----------------------------------------------------------------------------------------------------|--------------------------------------|--------------------------------------------------------------------------|--------------------------------------------------------------|--------------------------------------------------------------------------|--|--|--|
| ← → C ▲ Inte säker   https://172.                                                                                                    | 25.201.120/tips/tipsContent.action#t | ipsEditService.action%3FcontextData%3D30                                 | 006                                                          | ie 🖈 🛯 😩 :                                                               |  |  |  |
| aruba                                                                                                    |                                      | ClearPass                                                                | Policy Manager                                               | Menu 🗮                                                                   |  |  |  |
| Dashboard                                                                                                    | • Configuration » Services »         | Configuration » Services » Edit - Axis 802.1X Wired - Mac Authentication |                                                              |                                                                          |  |  |  |
| 🖂 Monitoring                                                                                                    | Services - Axis 80                   | 2.1X Wired - Mac Authenti                                                | ication                                                      |                                                                          |  |  |  |
| 🝰 Configuration                                                                                                    | Summary Service                      | Authentication Roles Enforcement                                         | nt                                                           |                                                                          |  |  |  |
|                                                                                                    | Authentication Methods:              | [Allow All MAC AUTH]                                                     | Move Up :<br>Move Down L<br>Remove<br>View Details<br>Modify | Add New Authentication Method                                            |  |  |  |
| - C Local Users                                                                                                    |                                      | Select to Add                                                            | <b>v</b>                                                     |                                                                          |  |  |  |
| C Claure Control Control Cont | Authentication Sources:              | (Axis Devices [Static Host List]                                         | Move Up †<br>Move Down  <br>Remove<br>View Details<br>Modify | Add New Authentication Source                                            |  |  |  |
| Enforcement                                                                                                    |                                      | Select to Add                                                            |                                                              |                                                                          |  |  |  |
| → Policies<br>→ Profiles<br>→ Network<br>→ Devices<br>→ Device Groups<br>→ Proxy Targets<br>→ Cevent Sources<br>→ Retwork Scan<br>→ Policy Simulation                                                                                                    | Strip Username Rules:                | Enable to specify a comma-separat                                        | ed list of rules to strip username prefixes or               | Suffixes                                                                 |  |  |  |
| 🚰 Administration                                                                                                    | 0                                    |                                                                          |                                                              | Disable Copy Save Califer                                                |  |  |  |
| © Copyright 2023 Hewlett Packard Enterpr                                                                                                    | ise Development LP                   | Oct 31, 2023 09:22:22 U                                                  | TC                                                           | ClearPass Policy Manager 6.11.2.252294 on CLABV (Trial Version) platform |  |  |  |

La méthode d'authentification MAC préconfigurée est configurée pour le service. De plus, la source d'authentification créée précédemment et contenant une liste d'adresses MAC Axis est sélectionnée.

Axis Communications utilise les OUI d'adresse MAC suivantes :

- B8:A4:4F:XX:XX:XX
- AA:C8:3E:XX:XX:XX
- 00:40:8C:XX:XX:XX

### Intégration héritée – Authentification MAC

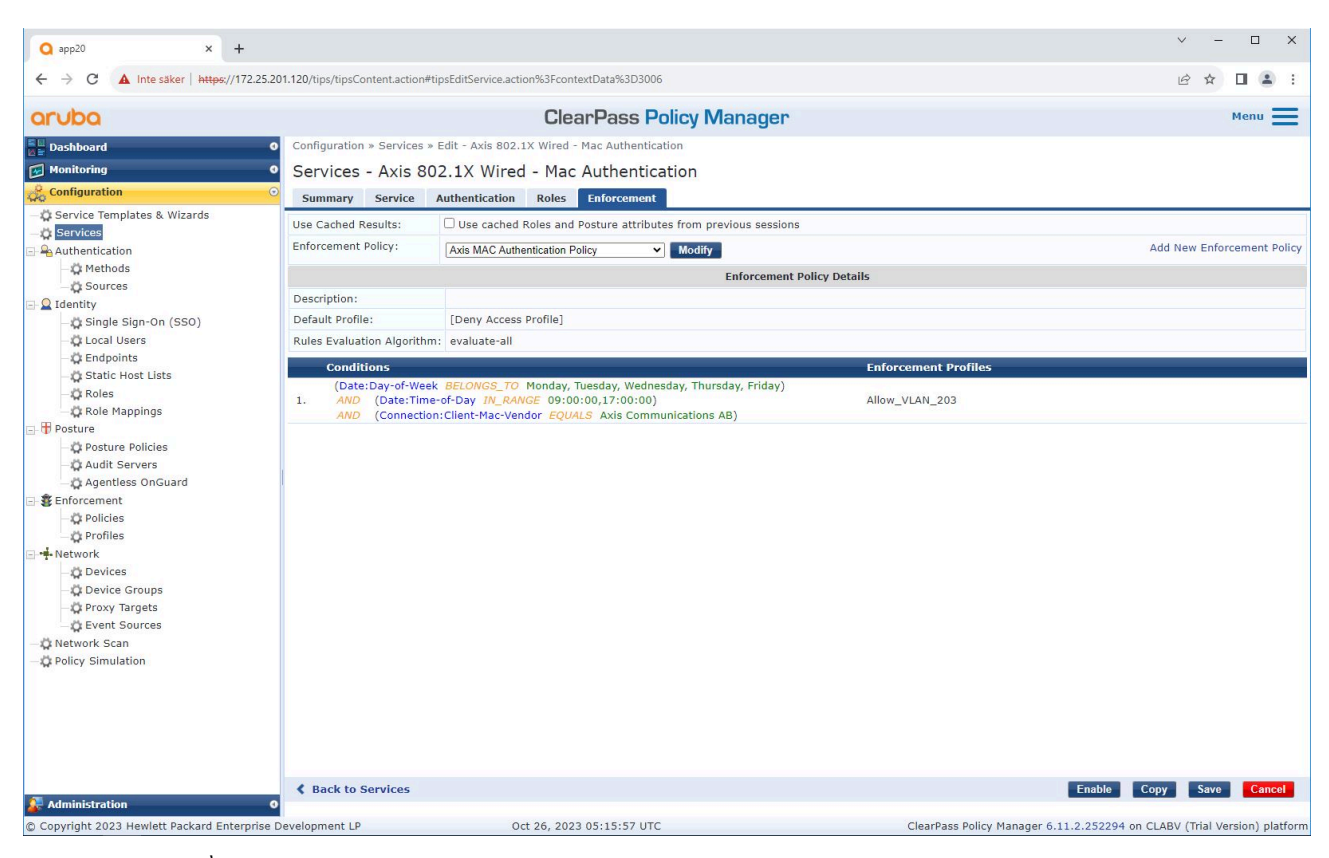

À la dernière étape, la stratégie d'application créée précédemment est configurée sur le service.

### Commutateur d'accès HPE Aruba Networking

Outre la configuration d'intégration sécurisée décrite dans , reportez-vous à l'exemple de configuration de port ci-dessous pour le commutateur d'accès HPE Aruba Networking afin d'autoriser MAB.

```
aaa port-access authenticator 18 tx-period 5
aaa port-access authenticator 19 tx-period 5
aaa port-access authenticator 18 max-requests 3
aaa port-access authenticator 19 max-requests 3
aaa port-access authenticator 18 client-limit 1
aaa port-access authenticator 19 client-limit 1
aaa port-access mac-based 18-19
aaa port-access 18 auth-order authenticator mac-based
aaa port-access 19 auth-order authenticator mac-based
aaa port-access 18 auth-priority authenticator mac-based
aaa port-access 19 auth-priority authenticator mac-based
```

Integration Guide HPE Aruba Networking © Axis Communications AB, 2023 - 2024 Ver. M6.2 Date : Mai 2024 Référence T10197992